### Sony Tablet Informazioni sulla guida Serie SGPT11

- Da leggere subito
- Accensione del tablet
- Spegnimento del tablet
- Accensione/spegnimento dello schermo
- Note sull'uso dell'alimentatore
- Carica della batteria
- Note sull'uso della batteria
- · Come utilizzare lo schermo sensibile al tocco
- Note sullo schermo
- Cura dello schermo sensibile al tocco
- Avvio delle comunicazioni Wi-Fi
- Note sull'uso della funzione Wi-Fi
- Informazioni sulla funzione Bluetooth(R)
- Comunicazione con un altro dispositivo Bluetooth(R)
- Arresto delle comunicazioni Bluetooth(R)
- Note sull'uso della funzione Bluetooth(R)
- Informazioni sulla sicurezza dello standard Bluetooth(R)
- Informazioni sulla WAN wireless
- Attivazione delle comunicazioni della WAN wireless
- Disattivazione delle comunicazioni della WAN wireless
- Inserimento/rimozione di una SIM card
- Note sulla SIM card
- Configurazione di un punto di accesso
- Informazioni sulla funzione GPS
- Attivazione delle informazioni sulla posizione
- Disattivazione delle informazioni sulla posizione
- Inserimento/rimozione di una scheda di memoria SD
- Note sull'uso delle schede di memoria SD
- Note sulle schede di memoria SD
- Collegamento di un apparecchio USB
- Note sul collegamento del tablet a un computer con un cavo USB
- Uso del tablet con la base con ricarica
- Regolazione dell'angolazione della base con ricarica
- Parti e controlli (tablet)
- Parti e controlli (base con ricarica)

- Controllo dei componenti in dotazione
- Cura del tablet
- Siti web di assistenza on-line
- Note su come mantenere il tablet
- Ripristino del tablet
- Montaggio della cinghietta sul tablet
- Informazioni sui dati di esempio
- Riduzione del consumo della batteria
- Note sull'uso di applicazioni che utilizzano le comunicazioni vocali
- Note sul sensore geomagnetico
- Uso della fotocamera incorporata
- Note sulla fotocamera incorporata
- Uso di giochi completi
- Uso di contenuti video
- Uso di contenuti musicali
- Uso di libri digitali
- Visualizzazione delle applicazioni consigliate da Sony
- Ricerca di applicazioni
- Uso di contenuti video, musicali o fotografici su altri apparecchi
- Controllo di vari apparecchi AV dal tablet
- · Condivisione di esperienze entusiasmanti attraverso i social network
- Informazioni sulla schermata Home
- Personalizzazione della schermata Home
- Preferiti
- Widget
- Strumento di avvio delle applicazioni
- · Informazioni sul riquadro delle notifiche
- Rotazione dello schermo
- Ricerca rapida
- Blocco dello schermo
- Visualizzazione di applicazioni utilizzate recentemente
- Immissione del testo
- Uso della tastiera su schermo
- Tagliare e incollare testo
- Account Google
- Modifica delle impostazioni
- Informazioni preliminari
- Elenco delle applicazioni
- Email
- Browser
- Fotocamera
- Calcolatrice
- Calendario
- Contatti
- Orologio

- Player musicale
- Lettore video
- Operazioni possibili sulla rete domestica
- Informazioni sul DLNA
- Preparazione della rete domestica
- Riproduzione di contenuti memorizzati su un altro apparecchio (server)
- Riproduzione di contenuti su altri apparecchi inviandoli ("funzione Throw")
- Trasferim. file
- Telecomando
- Lettore di social feed
- Registrazione di un account Twitter o Facebook
- Passaggio da un post (articolo) visualizzato a un altro
- Lettura e scrittura del post (articolo)
- Ricerca di post (articoli) o amici
- Select App
- Galleria
- Video Unlimited
- Music Unlimited
- Personal Space
- Reader
- MediaRemote
- Ustream
- Zinio
- Evernote
- HD Games
- Foursquare
- Crackle
- Informazioni sul backup
- Pr. Cont. Wi-Fi
- · Copia sul tablet dei dati presenti su un computer
- Formati supportati
- Uso di Media Go
- Marchi
- Caratteristiche tecniche
- Supporto per Sony Entertainment Network
- Supporto per giochi PlayStation(R) preinstallati
- Il tablet non si accende.
- Il tablet si avvia lentamente.
- La batteria non si carica.
- L'indicatore di carica non si illumina.
- Il consumo della batteria aumenta.
- L'indicatore di carica lampeggia.
- Il calore si accumula nel tablet e nell'alimentatore mentre il tablet viene utilizzato o caricato.
- Lo schermo è scuro.
- Un punto sullo schermo non viene visualizzato correttamente.
- Un dispositivo Bluetooth(R) non viene rilevato.
- Il tablet diventa lento o le sue prestazioni non corrispondono alle previsioni.
- Il tablet non funziona.

- Per ripristinare il tablet.
- L'audio emesso dall'altoparlante è distorto.
- La luminosità dello schermo non è stabile.
- Non si riesce a regolare la luminosità dello schermo.
- La regolazione automatica della luminosità dello schermo non funziona nel modo previsto.
- La schermata scompare o si scurisce inaspettatamente.
- Lo schermo sensibile al tocco non funziona nel modo previsto.
- La data e l'ora vengono reimpostate.
- Per eliminare il suono del tocco (segnale acustico delle operazioni).
- · La schermata non ruota quando si fa ruotare il tablet.
- Per disattivare la rotazione dello schermo.
- Per disattivare la funzione di blocco o per utilizzare il tablet senza bloccare lo schermo.
- L'audio emesso dal diffusore incorporato si interrompe quando si ruota lo schermo.
- Non si riesce a utilizzare una cuffia con microfono.
- Non si riesce a visualizzare o riprodurre un file.
- Il video si interrompe, viene riprodotto a scatti o non è sincronizzato con l'audio.
- Il tablet non riesce a ricevere segnali GPS o impiega un tempo eccessivo per il posizionamento.
- I risultati del posizionamento GPS potrebbero essere diversi rispetto alla posizione effettiva.
- Le foto e i filmati ripresi con la fotocamera sono sfocati.
- Non si riesce a inviare (funzione "Throw") contenuti a un altro apparecchio e riprodurli con le applicazioni DLNA.
- Il tablet non riesce ad eseguire l'apprendimento con l'applicazione Telecomando.
- Alcune applicazioni non vengono visualizzate nella lingua selezionata.
- Non si riesce a disinstallare alcune applicazioni.
- Viene visualizzato un sito web per telefoni cellulari o smartphone.
- Il tablet non riesce a collegarsi a una rete Wi-Fi.

# Da leggere subito

Congratulazioni per aver acquistato un tablet Sony.

Queste informazioni sulla guida illustrano come far funzionare il tablet e le applicazioni.

Prima di iniziare a utilizzare il tablet, leggere le Informazioni importanti in dotazione (istruzioni sulla sicurezza).

#### Carica della batteria

Il livello di carica della batteria potrebbe essere basso al momento dell'acquisto del tablet. Caricare la batteria prima di iniziare a utilizzare il tablet [Dettagli].

# Accensione del tablet

### Nota

- Prima dell'accensione, vedere "Note sull'uso dell'alimentatore" [Dettagli].
- 1. Collegare il tablet a una presa elettrica CA [Dettagli].
- Tenere premuto il pulsante di accensione per tre secondi.
   Il tablet si accende, e di seguito viene avviato il sistema operativo Google Android. Quando si accende il tablet per la prima volta, vedere "Informazioni preliminari" [Dettagli].

## Spegnimento del tablet

### Nota

- Prima di spegnere il tablet, vedere "Note sull'uso dell'alimentatore" [Dettagli].
- 1. Tenere premuto il pulsante di accensione fino a far visualizzare un elenco.
- 2. Toccare [OK].

Il tablet si spegne automaticamente in pochi secondi.

#### Nota

- Per evitare di perdere dati non salvati o di provocare il malfunzionamento del tablet, assicurarsi di spegnere correttamente il tablet come descritto sopra.
- Qualora non si riesca a spegnere il tablet come descritto sopra, tenere premuto il pulsante di accensione per circa 10 secondi per forzare lo spegnimento del tablet.
- Qualora non si riesca a forzare lo spegnimento del tablet, premere il pulsante di ripristino (foro) [Dettagli].

## Accensione/spegnimento dello schermo

È possibile spegnere lo schermo quando non si utilizza il tablet.

Premere il pulsante di accensione.
 Lo schermo si spegne. Per accendere lo schermo, premere di nuovo il pulsante di accensione.

#### Suggerimento

 È possibile impostare il tempo di attesa prima che lo schermo si spenga automaticamente, quando il tablet non è stato utilizzato per un determinato periodo di tempo. Toccare []] Applicazioni] - [

Schermo] - [Timeout], quindi selezionare l'intervallo di tempo desiderato prima dello spegnimento.

• È anche possibile effettuare delle impostazioni per bloccare lo schermo quando è acceso [Dettagli].

## Note sull'uso dell'alimentatore

- Utilizzare l'alimentatore in dotazione con il tablet o un alimentatore Sony originale. Non utilizzare un alimentatore diverso, poiché potrebbe provocare dei malfunzionamenti.
- Non collegare l'alimentatore a un apparecchio di conversione dell'alimentazione, ad esempio un trasformatore di tensione da viaggio. In caso contrario, si potrebbe provocare un surriscaldamento o un malfunzionamento.
- Qualora il cavo dell'alimentatore si danneggi o si rompa, non utilizzarlo.
- Utilizzare l'alimentatore in dotazione con il tablet quando si intende utilizzare una base con ricarica Sony designata (SGPDS1, in vendita separatamente) per il proprio tablet.

## Carica della batteria

La batteria viene caricata quando il tablet è collegato all'alimentazione elettrica. Il tempo di carica varia a seconda dell'uso.

- 1. Inserire il cavo di alimentazione CA nell'alimentatore.
- 2. Inserire il cavo di alimentazione CA in una presa elettrica.
- **3.** Capovolgere il tablet, quindi collegare l'alimentatore al connettore di carica del tablet nella direzione indicata di seguito.

L'indicatore di carica si illumina in base alla condizione di carica della batteria del tablet.

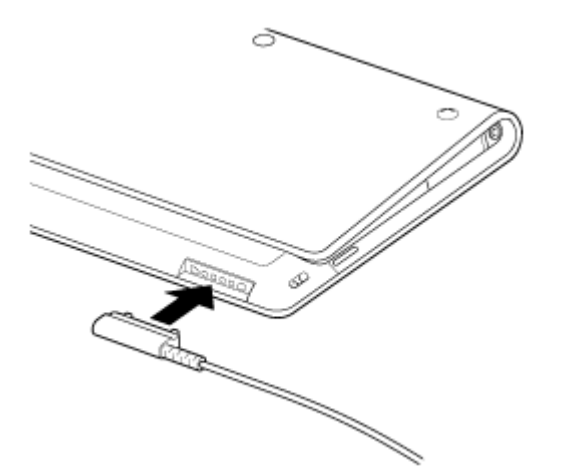

#### Suggerimento

• L'uso della base con ricarica Sony designata (SGPDS1, in vendita separatamente) per il tablet consente di caricare più facilmente la batteria.

### Informazioni sull'indicatore di carica

L'indicatore di carica si illumina in colori diversi, a seconda del livello di carica residua della batteria.

Rosso: la batteria deve essere caricata.

Giallo (arancione): carica insufficiente.

Verde: carica sufficiente.

#### Nota

• L'indicatore di carica lampeggia in rosso quando la carica residua della batteria si sta esaurendo durante il funzionamento.

## Note sull'uso della batteria

### Informazioni sulla batteria

- Per la propria sicurezza, utilizzare solo il cavo di alimentazione CA in dotazione per la carica della batteria.
- A seconda della temperatura ambiente o del modo in cui si utilizza il tablet, la batteria potrebbe non venire caricata, oppure la carica della batteria potrebbe richiedere molto tempo.
- Non caricare la batteria in prossimità di fiamme aperte o sotto la luce solare diretta.
- Il tablet non è completamente carico al momento della consegna.
- Il calore si accumula nella batteria quando viene utilizzata o caricata. Si tratta di un fattore del tutto normale che non deve destare alcuna preoccupazione. Qualora il tablet o l'alimentatore si surriscaldino in modo anomalo, spegnere il tablet e scollegare il cavo di alimentazione CA dall'alimentatore.

### Informazioni sulla scarica della batteria

- Dopo la carica, la batteria perde gradualmente la sua carica anche se non viene utilizzata. Qualora la batteria venga lasciata inutilizzata per un periodo di tempo prolungato, la carica dalla batteria potrebbe esaurirsi. Si consiglia di ricaricare la batteria prima dell'uso.
- Se non si intende utilizzare il tablet per un periodo di tempo prolungato, caricare la batteria completamente ogni sei mesi.

### Informazioni sulla durata della batteria

• La durata della batteria varia a seconda dell'uso, delle impostazioni e delle temperature.

### Informazioni sul deterioramento della batteria

• La capacità della batteria si riduce gradualmente attraverso la ricarica e la scarica ripetute. Di conseguenza, la durata della batteria potrebbe diventare breve o la batteria potrebbe non produrre prestazioni ottimali anche quando viene caricata completamente.

# Come utilizzare lo schermo sensibile al tocco

#### Toccare

Seleziona un'icona o un'opzione.

Toccando due volte rapidamente è possibile ingrandire (zoom in ingrandimento) o ridurre (zoom in riduzione) le immagini o altri elementi dello schermo.

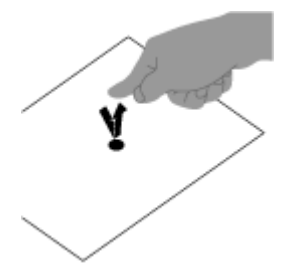

#### Toccare e tenere premuto

Apre un menu delle opzioni.

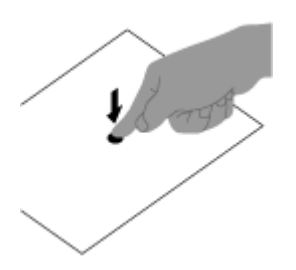

#### Trascinare

Sposta un elemento o scorre lentamente una pagina.

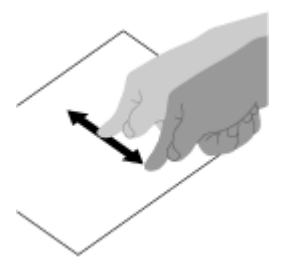

Sfogliare rapidamente Fa scorrere velocemente una pagina.

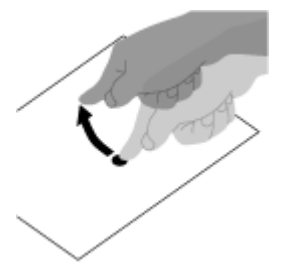

Ingrandisce o riduce.

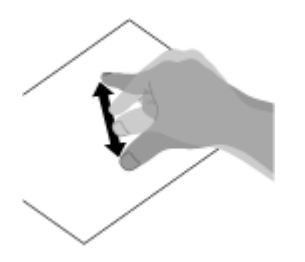

## Note sullo schermo

Le note su come maneggiare lo schermo sensibile al tocco e lo schermo LCD sono illustrate qui.

### Note sullo schermo sensibile al tocco

- Il tablet utilizza uno schermo sensibile al tocco capacitivo. Toccare lo schermo direttamente con la punta del dito. Non graffiarlo né toccarlo con oggetti appuntiti quali aghi, penne o unghie. Non è possibile far funzionare lo schermo sensibile al tocco con uno stilo.
- Se si tocca lo schermo sensibile al tocco con dita coperte da guanti, lo schermo sensibile al tocco potrebbe non funzionare in modo corretto o potrebbe non funzionare affatto.
- Non far funzionare il tablet con oggetti sullo schermo sensibile al tocco.
- Qualora lo schermo sensibile al tocco venga toccato da oggetti diversi alla punta del dito, potrebbe non reagire correttamente.
- Non collocare lo schermo sensibile al tocco in prossimità di altri apparecchi elettrici. Le scariche elettrostatiche possono provocare il malfunzionamento dello schermo sensibile al tocco.
- Qualora siano presenti gocce d'acqua sullo schermo sensibile al tocco, o qualora si tocchi quest'ultimo con punte delle dita bagnate, lo schermo sensibile al tocco potrebbe non reagire correttamente.
- Tenere lo schermo sensibile al tocco lontano dall'acqua. Lo schermo sensibile al tocco potrebbe presentare un malfunzionamento in condizioni di umidità o se esposto all'acqua.
- Lo schermo sensibile al tocco potrebbe non reagire correttamente a causa di disturbi del cavo di alimentazione CA durante la carica della batteria. Scollegare il cavo di alimentazione CA e far funzionare il tablet solo a batteria.

### Note sullo schermo LCD

- Non lasciare lo schermo LCD rivolto verso il sole. Evitare l'esposizione diretta alla luce del sole quando si utilizza il tablet in prossimità di una finestra.
- L'uso del tablet in condizioni di bassa temperatura potrebbe produrre sullo schermo LCD un'immagine residua. Questo non indica un malfunzionamento. Lo schermo riprende a funzionare normalmente quando il tablet ritorna alla temperatura normale.
- Lo schermo LCD si riscalda durante il funzionamento. Si tratta di una situazione normale e non denota un malfunzionamento.
- Lo schermo LCD viene fabbricato utilizzando una tecnologia ad alta precisione. Tuttavia è possibile che sullo schermo LCD siano visibili puntini neri o luminosi (rossi, blu o verdi). Non si tratta di un guasto, ma di una normale conseguenza del processo produttivo.
- Lo schermo LCD è fabbricato in vetro. Qualora il vetro si danneggi (incrinature, e così via), non toccare lo schermo sensibile al tocco e non tentare di ripararlo da soli. Maneggiare lo schermo LCD con cura, poiché è vulnerabile alle cadute o ai forti urti meccanici. Non è possibile garantire il risarcimento di danni provocati dai clienti a causa di incuria.

# Cura dello schermo sensibile al tocco

- Per pulire la superficie dello schermo sensibile al tocco, utilizzare un panno morbido e asciutto o leggermente inumidito. Lo sfregamento intenso della superficie con un panno asciutto potrebbe danneggiare lo schermo.
- Non utilizzare prodotti chimici o detergenti.

# Avvio delle comunicazioni Wi-Fi

Innanzitutto, è necessario stabilire le comunicazioni Wi-Fi tra il tablet e un punto di accesso. Accertarsi che il punto di accesso sia configurato. Per ulteriori informazioni, consultare le istruzioni per l'uso fornite con il punto di accesso utilizzato.

Dopo aver configurato le comunicazioni Wi-Fi, attenersi alla procedura seguente per attivare l'impostazione Wi-Fi sul tablet.

1. Toccare [IIII Applicazioni] - [6] Impostazioni] - [7] Wireless e reti] - [Wi-Fi].

#### Nota

- Per ridurre il consumo della batteria, disattivare il Wi-Fi quando non è in uso.
- L'antenna Wi-Fi è incorporata nel tablet. Qualora si copra l'antenna con le mani o con altri oggetti durante il collegamento a internet mediante la funzione Wi-Fi, la qualità delle comunicazioni potrebbe deteriorarsi [Dettagli].

#### Per arrestare le comunicazioni Wi-Fi

1. Eseguire di nuovo l'operazione al punto 1 sopra per disattivare l'impostazione Wi-Fi sul tablet.

### Per trovare le reti che rientrano nel raggio d'azione del proprio dispositivo

- 1. Toccare [IIII Applicazioni] [6] Impostazioni] [7] Wireless e reti] [Impostazioni Wi-Fi].
- Toccare [Wi-Fi] per attivare il Wi-Fi e cercare le reti. Qualora il [Wi-Fi] sia già attivato, toccare [Scansione].

Viene visualizzato un elenco delle reti rilevate nel raggio d'azione del dispositivo.

#### Suggerimento

- Per controllare l'indirizzo MAC del proprio tablet o altri dettagli relativi al Wi-Fi, toccare = [Avanzate].
- 3. Toccare una rete desiderata.
- 4. Se necessario, immettere una password o eseguire le impostazioni.

#### Suggerimento

• Il tablet si ricollega automaticamente alle reti disponibili a cui si è collegato in precedenza, quando l'utente si trova nel loro raggio d'azione e il [Wi-Fi] è attivato.

## Note sull'uso della funzione Wi-Fi

- L'uso di prodotti Wi-Fi potrebbe essere limitato dalle normative locali in alcune nazioni o aree geografiche.
- Gli apparecchi Wi-Fi operano sulla banda da 2,4 GHz, che viene utilizzata da svariati apparecchi. Gli
  apparecchi Wi-Fi utilizzano una tecnologia per ridurre al minimo le interferenze radio da parte di altri
  apparecchi che utilizzano la stessa banda. Tuttavia, le interferenze radio possono comunque provocare il
  rallentamento delle velocità di trasferimento dei dati, ridurre il raggio d'azione delle comunicazioni o rendere
  queste ultime impossibili.
- Qualora siano attivate sia la funzione Bluetooth che la funzione Wi-Fi a 2,4 GHz del tablet, potrebbero verificarsi delle interferenze e provocare il rallentamento delle velocità di trasferimento dei dati o altri problemi.
- Per comunicare attraverso il Wi-Fi mentre si è in viaggio, potrebbe essere necessario contattare un provider di servizi di connessione Wi-Fi.
- La velocità di trasferimento dati e il raggio d'azione delle comunicazioni possono variare in base alle condizioni seguenti:

Distanza tra gli apparecchi Presenza di ostacoli tra gli apparecchi Configurazione degli apparecchi Condizioni del segnale Ambiente circostante (materiale delle pareti, e così via) Software in uso

- Le comunicazioni potrebbero venire interrotte a seconda delle condizioni del segnale.
- La velocità di trasferimento dati specificata nelle caratteristiche tecniche rappresenta il valore massimo teorico, e potrebbe non riflettere la velocità di trasferimento dati effettiva.
- La velocità di trasferimento dati effettiva potrebbe non essere così alta come quella visualizzata sul tablet.
- La comunicazione tra le bande di frequenza Wi-Fi a 2,4 GHz e a 5 GHz non è disponibile.
- La velocità di trasferimento dati per gli apparecchi che utilizzano gli standard IEEE 802.11g e IEEE 802.11n (a 2,4 GHz) potrebbe venire influenzata dalle interferenze quando vengono utilizzati insieme a prodotti che utilizzano lo standard IEEE 802.11b. Inoltre, i prodotti che utilizzano gli standard IEEE 802.11g e IEEE 802.11n riducono automaticamente la velocità di trasferimento per mantenere la compatibilità con i prodotti che utilizzano lo standard IEEE 802.11b.
- Quando la velocità di trasferimento dati non soddisfa le aspettative, potrebbe essere possibile aumentare la velocità di comunicazione cambiando il canale wireless sul punto di accesso.

### Informazioni sulla funzione Bluetooth(R)

È possibile stabilire comunicazioni wireless tra il proprio tablet e altri dispositivi Bluetooth, ad esempio un computer, un telefono cellulare, una cuffia con microfono, una cuffia Bluetooth o una tastiera wireless. È possibile trasferire dati senza cavi tra questi dispositivi entro una distanza massima di 10 metri in uno spazio aperto. Un dispositivo Bluetooth è in grado di collegarsi con un massimo di sette dispositivi attraverso una rete wireless per scambiare dati.

Quando un dispositivo richiede la connessione con un altro dispositivo, invia una richiesta ai dispositivi Bluetooth nelle vicinanze. Qualora un qualsiasi dispositivo risponda a questa richiesta, i due dispositivi possono connettersi reciprocamente.

## Comunicazione con un altro dispositivo Bluetooth(R)

È possibile connettere dispositivi Bluetooth al proprio tablet.

A seconda del dispositivo, la procedura per stabilire la connessione può variare. Consultare le istruzioni per l'uso del dispositivo Bluetooth.

Per i dettagli sulle comunicazioni Bluetooth, vedere "Informazioni sulla funzione Bluetooth(R)" [Dettagli].

### Per attivare la funzione Bluetooth

Toccare [ Applicazioni] - [ ) Impostazioni] - [ Vireless e reti] - [Bluetooth].

#### Nota

- Per ridurre il consumo della batteria, disattivare il Bluetooth quando non è in uso.
- L'antenna Bluetooth è incorporata nel tablet. Qualora si copra l'antenna con le mani o con altri oggetti mentre si utilizza la funzione Bluetooth, la qualità delle comunicazioni potrebbe deteriorarsi [Dettagli].

#### Per rendere il tablet rilevabile

È possibile consentire a un dispositivo Bluetooth di rilevare il tablet quando il Bluetooth è attivato.

- Toccare [ Applicazioni] [ ) Impostazioni] [ Wireless e reti] [Impostazioni Bluetooth].
- 2. Toccare [Rilevabile].

#### Per eseguire l'associazione con un altro dispositivo Bluetooth

Per connettersi con un nuovo dispositivo Bluetooth, è necessario eseguire l'associazione con tale dispositivo quando il Bluetooth è attivato.

È necessario effettuare questa operazione una sola volta, affinché il proprio tablet e il nuovo dispositivo Bluetooth possano connettersi di nuovo. Successivamente, è sufficiente accendere il dispositivo.

- Assicurarsi che il dispositivo Bluetooth con cui si sta eseguendo l'associazione sia in modalità rilevabile.
   Nota
  - Per i dettagli, consultare le istruzioni per l'uso fornite insieme ai dispositivi Bluetooth.
- Toccare [III Applicazioni] [I] Impostazioni] [I] Wireless e reti] [Impostazioni Bluetooth].
- Toccare [Trova dispositivi vicini].
   Viene visualizzato l'elenco dei dispositivi rilevati.
- 4. Toccare un dispositivo con cui connettersi.
- **5.** Toccare [Accoppia], oppure immettere la passkey (ad es. 0000), se necessario, per connettersi al dispositivo Bluetooth.

Quando il dispositivo è connesso, viene visualizzato l'indicatore Bluetooth in una finestra sul tablet.

#### Per riconnettere i dispositivi

Per riconnettere il tablet con il dispositivo associato, toccare il nome del dispositivo nell'elenco dei dispositivi associati.

# Arresto delle comunicazioni Bluetooth(R)

- 1. Nell'elenco dei dispositivi, toccare il nome di un dispositivo associato da cui si desidera disconnettere il tablet.
- 2. Toccare 🌽 (Impostazioni) [Disaccoppia].

#### Suggerimento

• Per ridurre il consumo della batteria, disattivare il Bluetooth quando non è in uso.

# Note sull'uso della funzione Bluetooth(R)

- L'uso della funzione Bluetooth potrebbe essere limitato dalle normative locali in alcune nazioni o aree geografiche.
- La funzione Bluetooth potrebbe non essere operativa con alcuni dispositivi, a seconda del produttore o della versione del software utilizzata dal produttore. Prima dell'acquisto dell'apparecchio Bluetooth, controllarne i requisiti di sistema.

Per informazioni sui dispositivi Bluetooth supportati dai tablet Sony, visitare il sito web di supporto. Alcuni dispositivi Bluetooth richiedono l'autenticazione (associazione) prima di stabilire una connessione con un altro apparecchio.

Eseguire la procedura di autenticazione prima di connettersi con un dispositivo di questo tipo.

- I dispositivi Bluetooth operano sulla banda a 2,4 GHz, che viene utilizzata da svariati apparecchi. I dispositivi Bluetooth utilizzano una tecnologia per ridurre al minimo le interferenze radio da altri apparecchi che utilizzano la stessa banda. Tuttavia, le interferenze radio possono comunque provocare il rallentamento delle velocità di trasferimento dei dati, ridurre il raggio d'azione delle comunicazioni o rendere queste ultime impossibili.
- La velocità di trasferimento dati e il raggio d'azione delle comunicazioni possono variare in base alle condizioni seguenti:

Distanza tra i dispositivi comunicanti

Presenza di ostacoli tra gli apparecchi

Ambiente circostante, compresa la presenza di pareti e i materiali di tali pareti

Configurazione degli apparecchi

Software in uso

Condizioni del segnale

- Le comunicazioni potrebbero venire interrotte a seconda delle condizioni del segnale.
- Qualora siano attivate sia la funzione Bluetooth che la funzione Wi-Fi a 2,4 GHz, potrebbero verificarsi delle interferenze. Queste ultime produrranno un rallentamento delle velocità di trasferimento dati o altri problemi.
- A causa delle limitazioni imposte dallo standard Bluetooth e delle interferenze elettromagnetiche ambientali, talvolta i file di grandi dimensioni potrebbero danneggiarsi durante il trasferimento continuo.
- La connessione di più dispositivi Bluetooth al tablet potrebbe provocare la congestione del canale e, di conseguenza, la riduzione delle prestazioni dei dispositivi. Questo è un comportamento normale della tecnologia Bluetooth e non indica un malfunzionamento.
- Il video e l'audio potrebbero non essere sincronizzati durante la riproduzione di video sul tablet con emissione dell'audio da un dispositivo Bluetooth collegato. Questo è un evento frequente con la tecnologia Bluetooth, e non denota un malfunzionamento.
- Tutti i dispositivi Bluetooth devono essere certificati attraverso procedure stipulate da Bluetooth SIG per assicurarne la conformità con lo standard Bluetooth. Anche in presenza della conformità allo standard Bluetooth, le prestazioni dei singoli dispositivi, le caratteristiche tecniche e le procedure di funzionamento possono variare.
- L'audio in uscita potrebbe non venire commutato tra un dispositivo audio Bluetooth e l'altoparlante incorporato, quando si collega o si scollega il dispositivo mentre è in esecuzione un'applicazione, ad esempio un gioco. Qualora si verifichi questa eventualità, uscire dall'applicazione e riavviare il dispositivo. In alternativa, commutare l'audio prima di avviare l'applicazione.
- L'audio di applicazioni quali i giochi potrebbe presentare dei ritardi quando viene ascoltato da dispositivi audio Bluetooth collegati al tablet. Qualora si verifichi questa eventualità, riprodurre l'audio dall'altoparlante incorporato o collegare un dispositivo audio alla presa per cuffie del tablet per ascoltare l'audio.

• Qualora si spenga un dispositivo audio Bluetooth collegato al tablet mentre è in esecuzione un'applicazione, ad esempio un gioco, l'applicazione potrebbe non funzionare più correttamente. Qualora si verifichi questa eventualità, uscire dall'applicazione e riavviare il tablet.

# Informazioni sulla sicurezza dello standard Bluetooth(R)

La tecnologia senza fili Bluetooth dispone di una funzione di autenticazione che consente di stabilire con chi si scelga di comunicare.

Con la funzione di autenticazione, è possibile evitare che dispositivi Bluetooth anonimi accedano al tablet. Le prime due volte che due dispositivi Bluetooth comunicano, deve essere definita una passkey comune (una password richiesta per l'autenticazione) affinché entrambi i dispositivi i siano registrati. Una volta che un dispositivo è registrato, non è più necessario reimmettere la passkey.

Il tablet viene rilevato da altri dispositivi Bluetooth solo quando è impostato per consentire il rilevamento da parte di altri dispositivi Bluetooth. È possibile impostare il tempo consentito entro il quale accettare il rilevamento, oppure se consentire o meno la ricezione dopo che entrambi i dispositivi sono connessi.

### Informazioni sulla WAN wireless

La WAN (Wide Area Network) wireless consente di effettuare comunicazioni dati con un apparecchio in un'area molto più ampio rispetto alle reti Wi-Fi. È possibile collegarsi a internet su linee di telefonia mobile in qualsiasi momento e in qualsiasi luogo all'interno dell'area della WAN wireless.

#### Nota

- L'antenna della WAN wireless è incorporata nel tablet. Qualora si copra l'antenna con le mani o con altri oggetti durante il collegamento a internet mediante la funzione WAN, la qualità delle comunicazioni potrebbe deteriorarsi [Dettagli].
- Quando ci si trova al di fuori dell'area della WAN wireless, non è possibile collegarsi a internet utilizzando la funzione della WAN wireless. Controllare le condizioni delle comunicazioni, quindi spostarsi nell'area della WAN wireless.
- Nelle aree in cui è vietato l'utilizzo di apparecchi wireless, arrestare la funzione di comunicazione della WAN wireless [Dettagli].

# Attivazione delle comunicazioni della WAN wireless

1. Toccare [IIII Applicazioni] - [IIII Impostazioni] - [IIIII Wireless e reti] - [Reti mobili] - [Dati attivati].

Un segno di spunta viene inserito nella casella di tale impostazione.

#### Nota

• Prima di utilizzare la WAN wireless, assicurarsi che una SIM card sia inserita.

# Disattivazione delle comunicazioni della WAN wireless

1. Toccare [IIII Applicazioni] - [IIII Impostazioni] - [IIIII Wireless e reti] - [Reti mobili] - [Dati attivati].

Il segno di spunta viene rimosso dalla casella di tale impostazione.

### Inserimento/rimozione di una SIM card

### Per inserire una SIM card

- 1. Assicurarsi che tutti i cavi siano scollegati dal tablet, quindi spegnere quest'ultimo [Dettagli].
- 2. Capovolgere il tablet, quindi aprire lo sportellino della SIM card.

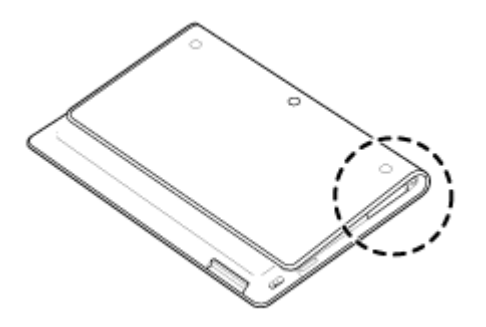

3. Inserire uno spillo o una piccola graffetta (non in dotazione) nel foro di espulsione della SIM card.

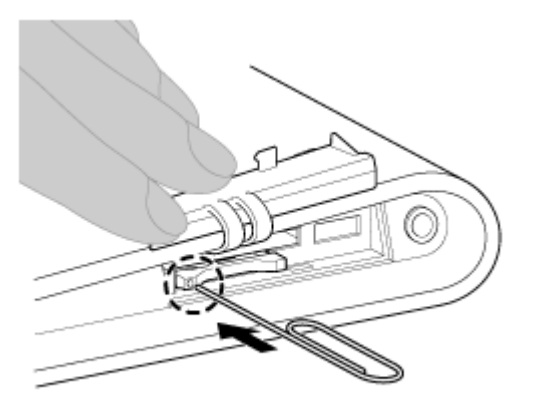

4. Espellere il vassoio della SIM.

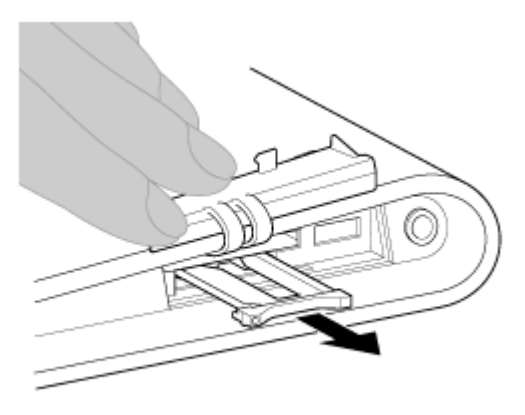

#### Nota

- Assicurarsi di maneggiare il vassoio della SIM con delicatezza.
- 5. Appoggiare una SIM card sul vassoio della SIM in modo che la parte tagliata della SIM card coincida con

quella del vassoio della SIM.

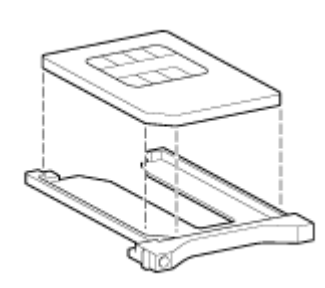

#### Nota

- Assicurarsi che non vi siano sporgenze sulla superficie di taglio dopo aver staccato la SIM card dal suo imballaggio in plastica. In caso contrario, la SIM card potrebbe non entrare nel vassoio della SIM.
- 6. Inserire il vassoio della SIM.

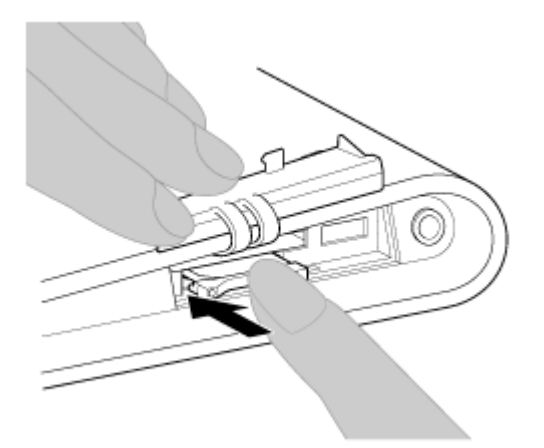

#### Nota

• Assicurarsi di non inserire il vassoio della SIM invertendone la direzione.

### Per rimuovere una SIM card

1. Attenersi alle procedure fino al punto 5 di "Per inserire una SIM card", quindi rimuovere la SIM card dal vassoio.

Le procedure che seguono questo punto sono le stesse indicate a partire dal punto 6 della procedura "Per inserire una SIM card".

# Note sulla SIM card

- Assicurarsi che il tablet sia spento prima di inserire o rimuovere la SIM card.
- Non premere la SIM card più del necessario quando si inserisce o si rimuove una SIM card.
- Se si rimuove la SIM card subito dopo aver utilizzato il tablet, la SIM card potrebbe essere calda. Si tratta di una situazione normale e non denota un malfunzionamento.
- Evitare di esporre la SIM card a luoghi molto freddi, caldi o umidi.
- Non toccare i contatti o i terminali con le dita o con oggetti metallici. Qualora la SIM card sia sporca, pulirla con un panno morbido e mantenerla pulita.
- Non far cadere, non premere né piegare la SIM card.
- Non inserire la SIM card con etichette o adesivi attaccati.

## Configurazione di un punto di accesso

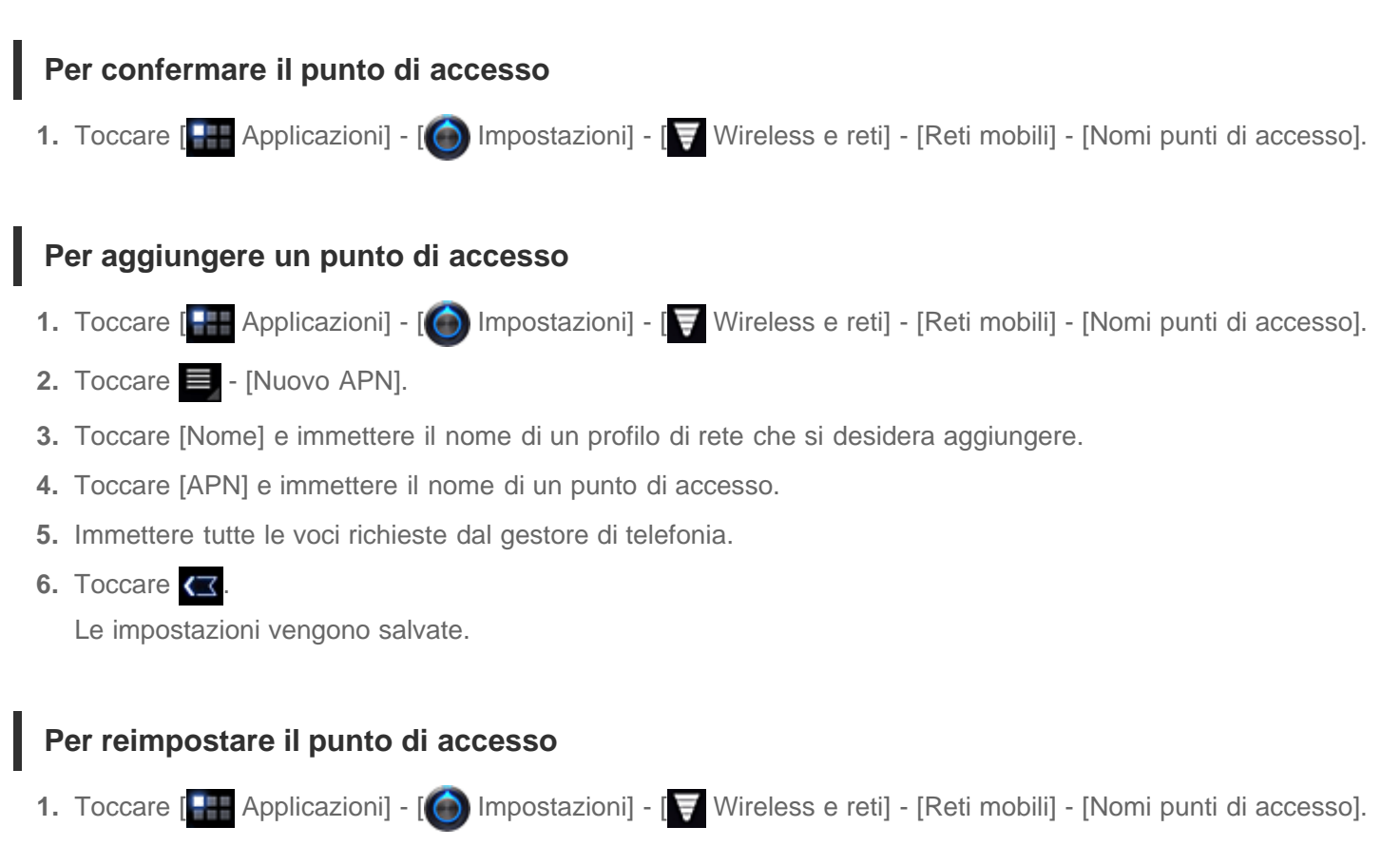

2. Toccare 📃 - [Ripristina impostazioni predefinite].

# Informazioni sulla funzione GPS

La funzione GPS (Global Positioning System) fornisce informazioni sulla posizione ricevendo segnali dai satelliti GPS.

È possibile vedere la propria posizione corrente, la propria direzione o le indicazioni per raggiungere una destinazione su Google Maps con il tablet utilizzando la funzione GPS.

#### Nota

- Quando altri apparecchi elettronici sono in prossimità del tablet, le onde elettromagnetiche o le interferenze magnetiche prodotte da tali apparecchi potrebbero impedire al tablet di fornire informazioni accurate sulla posizione. Tenere gli apparecchi elettronici lontani dal tablet.
- Quando il tablet si trova in un'area con una scarsa ricezione dei segnali GPS, si potrebbero presentare errori di posizionamento. Per ricevere informazioni più accurate, evitare di utilizzare il tablet nelle ubicazioni seguenti.

All'interno di edifici o veicoli In tunnel o sottoterra Sotto binari sopraelevati In mezzo a edifici alti In boschi fitti Nelle valli

• L'antenna GPS è incorporata nel tablet. Qualora si copra l'antenna con le mani o con altri oggetti mentre si utilizza la funzione GPS, l'accuratezza del posizionamento potrebbe deteriorarsi [Dettagli].

## Attivazione delle informazioni sulla posizione

È possibile impostare se ricevere le informazioni sulla posizione attraverso i satelliti GPS o le reti wireless.

- 1. Toccare [IIII Applicazioni] [100 Impostazioni] [111 Posizione e sicurezza].
- Per consentire la ricezione di informazioni sulla posizione attraverso reti wireless, toccare [Usa reti wireless]. Per consentire la ricezione di informazioni sulla posizione attraverso i satelliti GPS, toccare [Utilizza satelliti GPS].

Un segno di spunta viene inserito nella casella di tale impostazione.

#### Nota

Spostare il tablet il meno possibile restando in un'area che offra una visuale senza ostacoli del cielo, finché la
posizione corrente viene visualizzata dalla funzione GPS. La visualizzazione della posizione corrente è più
veloce in condizioni di immobilità e più lenta in movimento. Qualora la posizione corrente non venga
visualizzata oppure venga visualizzata la posizione errata, spostarsi in un'area con una visuale senza ostacoli
del cielo.

# Disattivazione delle informazioni sulla posizione

- 1. Toccare [E Applicazioni] [ Impostazioni] [E Posizione e sicurezza].
- 2. Toccare [Usa reti wireless] o [Utilizza satelliti GPS], a seconda di quale sia selezionato, per disattivare tale metodo.

Il segno di spunta viene rimosso dalla casella di tale impostazione.

## Inserimento/rimozione di una scheda di memoria SD

Questo tablet è dotato di un alloggiamento per schede di memoria SD. È possibile utilizzare questo alloggiamento per trasferire dati verso e da fotocamere digitali, videocamere, lettori musicali e altri apparecchi audio/video.

L'alloggiamento per schede di memoria SD del tablet può accettare le seguenti schede di memoria:

Scheda di memoria SD Scheda di memoria SDHC

### Per inserire una scheda di memoria SD

- 1. Aprire lo sportellino dell'alloggiamento per schede di memoria SD.
- 2. Individuare l'alloggiamento per schede di memoria SD.
- 3. Tenere la scheda di memoria SD con i contatti rivolti verso il basso e la freccia rivolta verso l'alloggiamento per schede di memoria SD.

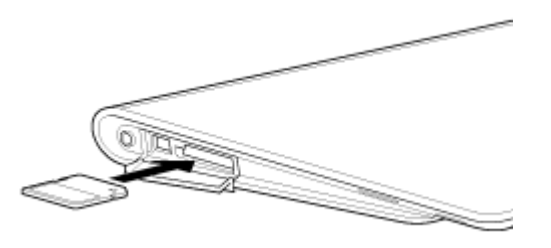

4. Inserire delicatamente la scheda di memoria SD nell'alloggiamento, finché non si arresta in posizione con uno scatto.

Si avvia l'applicazione Trasferim. file.

#### Nota

 Fare attenzione a non inserire una scheda di memoria SD nella direzione errata. Qualora si forzi l'inserimento della scheda capovolta nell'alloggiamento, quest'ultimo potrebbe danneggiarsi. Per i dettagli, consultare il manuale della scheda di memoria SD.

#### Per rimuovere una scheda di memoria SD

- 1. Accertarsi che non sia in corso il trasferimento di file.
- 2. Individuare l'alloggiamento per schede di memoria SD.
- Premere la scheda di memoria SD verso l'interno fino in fondo e rilasciarla. La scheda di memoria SD viene espulsa.
- 4. Afferrare la scheda di memoria SD da entrambi i lati ed estrarla dall'alloggiamento.

## Note sull'uso delle schede di memoria SD

- Tenerle lontane dai bambini. le schede di memoria SD, se inghiottite, sono pericolose.
- Non toccare i contatti con le dita o con oggetti metallici.
- Le schede di memoria SD contengono componenti elettronici delicati. Non applicarvi forza eccessiva e non piegarle o farle cadere.
- Non smontarle né modificarle.
- Evitare l'umidità.
- Non utilizzarle né conservarle nelle ubicazioni seguenti:

Ubicazioni dalle temperature elevate, ad esempio all'interno di un'automobile chiusa esposta alla luce solare

Ubicazioni esposte a luce solare diretta

Ambienti umidi o corrosivi

- Ubicazioni eccessivamente polverose
- Accertarsi di utilizzare schede di memoria SD compatibili con gli standard supportati dal tablet. Una scheda di dimensioni errate potrebbe rimanere incastrata nell'alloggiamento, danneggiando il tablet.
- Non è possibile scrivere dati su schede di memoria SD protette in scrittura.
- Si consiglia di effettuare una copia di riserva dei dati importanti.
- Per evitare la perdita dei dati memorizzati, tenere le schede di memoria SD lontane da elettricità statica o disturbi elettrici che potrebbero interferire con le schede.
- Quando si trasportano schede di memoria SD, accertarsi di inserirle nelle rispettive custodie per evitare danni dovuti a elettricità statica.
- Prima di utilizzare una scheda di memoria SD con un apparecchio diverso da un tablet, quale una fotocamera digitale o un lettore audio portatile, formattare (inizializzare) la scheda di memoria SD utilizzando tale apparecchio.

Alcuni apparecchi potrebbero non supportare il formato file per i tablet e mostrare un messaggio che consiglia di formattare la scheda. Qualora si riceva tale messaggio, copiare i dati dalla scheda sul tablet (o su altri apparecchi attraverso la rete) e formattare la scheda utilizzando l'apparecchio diverso dal tablet. Tenere presente che la formattazione di una scheda elimina tutti i dati correntemente contenuti nella scheda. Per ulteriori dettagli, consultare il manuale dell'apparecchio utilizzato.

- Non inserire oggetti estranei nell'alloggiamento per schede di memoria SD.
- È possibile utilizzare l'alloggiamento per schede di memoria SD solo a scopo di lettura/scrittura delle schede supportate, e non è possibile utilizzarlo per altri scopi.
## Note sulle schede di memoria SD

È stata verificata e dimostrata la compatibilità con il tablet delle schede di memoria SD (fino a 2 GB) e delle schede di memoria SDHC (fino a 32 GB) disponibili a settembre 2011. Tuttavia, questo non garantisce che tutte le schede di memoria SD o SDHC siano compatibili con il tablet.

## Collegamento di un apparecchio USB

Il tablet è dotato di un connettore USB micro-AB. È possibile utilizzare tale connettore per collegare il tablet a un computer o a un apparecchio USB mediante l'interfaccia USB.

1. Collegare un apparecchio USB al tablet utilizzando un cavo adattatore USB designato SGPUC1 (in vendita separatamente) e un cavo USB.

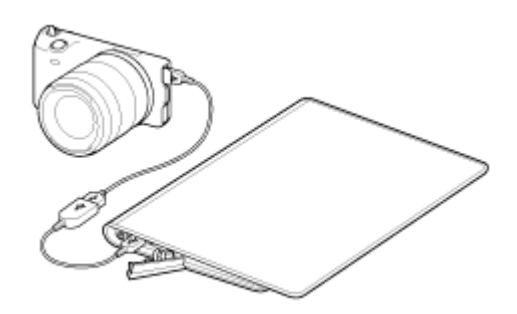

#### Suggerimento

- La carica della batteria mediante l'interfaccia USB non è supportata quando il tablet è collegato a un computer o a un caricabatterie.
- La capacità dell'alimentatore è di 500mA quando il tablet è collegato a un apparecchio USB.

# Note sul collegamento del tablet a un computer con un cavo USB

- Non spegnere il tablet mentre sono in corso la lettura e la scrittura di dati mediante l'interfaccia USB.
- Non scollegare il cavo USB dal tablet mentre sono in corso la lettura e la scrittura di dati mediante l'interfaccia USB. In caso contrario, si potrebbe provocare la perdita dei dati.
- Utilizzare un cavo microUSB disponibile in commercio per collegare il tablet a un computer.

#### Uso del tablet con la base con ricarica

L'uso di una base con ricarica Sony designata (SGPDS1, in vendita separatamente) per il tablet consente di caricare facilmente il tablet o di mantenerlo a un'angolazione che ne faciliti la lettura [Dettagli]. È possibile selezionare un'applicazione da avviare quando il tablet viene inserito in una base con ricarica.

#### Inserimento del tablet in una base con ricarica

1. Far scorrere il piede della base con ricarica sulla sua posizione superiore. Questo consente di collegare o scollegare l'alimentatore.

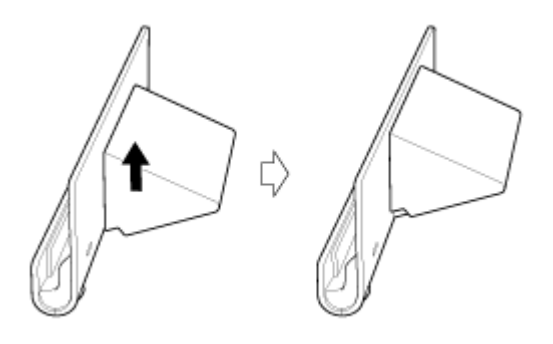

2. Collegare l'alimentatore al connettore del cavo di alimentazione nella parte inferiore di una base con ricarica.

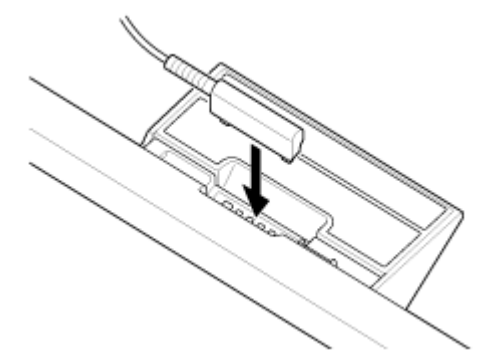

- 3. Inserire l'alimentatore nella presa elettrica CA.
- 4. Allineare il connettore di carica del tablet con quello presente all'interno dell'alloggiamento superiore della base con ricarica.

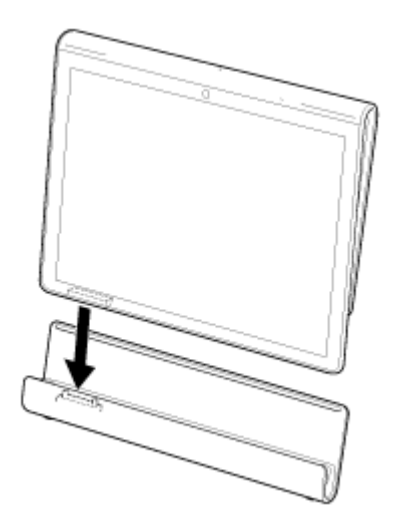

- 5. Inserire il tablet nell'alloggiamento superiore della base con ricarica.
- 6. Assicurarsi che l'indicatore di carica sia illuminato.

#### Nota

- Quando si mantiene o si scollega l'alimentatore, non toccarne l'area dei terminali.
- Qualora si tiri il cavo dell'alimentatore con forza quando lo si scollega dalla base con ricarica si potrebbe rompere l'alimentatore o la base con ricarica. Pertanto, assicurarsi di mantenere il piede della base con ricarica.
- Quando si utilizza il piede della base con ricarica nella sua posizione inferiore, far passare il cavo dell'alimentatore attraverso la scanalatura del piede della base con ricarica, per evitare che quest'ultima cada.
- Quando si inserisce il tablet nella base con ricarica con la cinghietta montata, assicurarsi che quest'ultima non resti impigliata tra il tablet e la base con ricarica.

#### Suggerimento

- Quando si inserisce il tablet nella base con ricarica per la prima volta, viene richiesto di selezionare quale applicazione si desideri avviare quando si utilizza la base con ricarica. Se si seleziona l'opzione [Usa come predefinita per questa azione.] e si seleziona un'applicazione, l'applicazione selezionata verrà avviata al successivo inserimento del tablet nella base con ricarica.
- Per tornare all'impostazione predefinita, toccare [IIII Applicazioni] [IIII Applicazioni] [IIII Applicazioni] [IIIII Applicazioni] [IIIII Applicazioni] (I'Applicazione selezionata per avviarsi automaticamente). Nella schermata di gestione

delle applicazioni visualizzata, toccare [Cancella predefinite]. L'impostazione viene cancellata.

#### Rimozione del tablet da una base con ricarica

Sollevare il tablet tenendolo diritto.

## Regolazione dell'angolazione della base con ricarica

È possibile regolare l'angolazione della base con ricarica in base al modo in cui si utilizza il tablet, facendo scorrere il piede della base con ricarica sulla sua posizione superiore o inferiore.

Far scorrere il piede della base con ricarica sulla sua posizione inferiore per utilizzare il tablet come cornice digitale o come orologio da tavolo. Far scorrere il piede della base con ricarica sulla sua posizione superiore quando si intende utilizzare lo schermo sensibile al tocco o collegare una tastiera (in vendita separatamente).

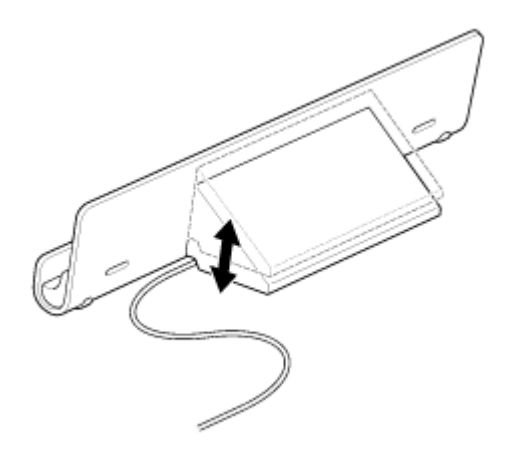

#### Nota

• Quando si utilizza il piede della base con ricarica nella sua posizione inferiore, far passare il cavo dell'alimentatore attraverso la scanalatura del piede della base con ricarica, per evitare che quest'ultima cada.

## Parti e controlli (tablet)

#### Vista anteriore

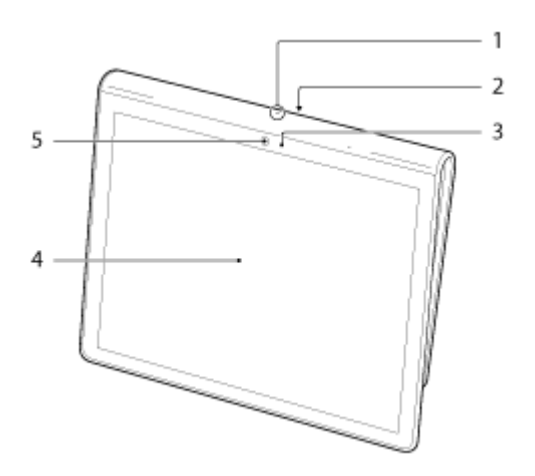

- 1. Microfono
- 2. Porta dati a infrarossi (IR)
- 3. Sensore luce ambiente
- 4. Schermo sensibile al tocco
- 5. Obiettivo della fotocamera anteriore

#### Vista laterale

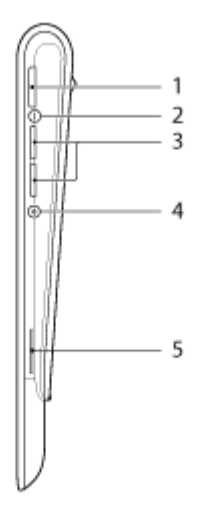

- 1. Pulsante 🕛 (accensione)
- 2. Indicatore di carica [Dettagli]
- 3. Pulsanti VOL + / (volume)

Il pulsante VOL + presenta un punto tattile come aiuto per un funzionamento più facile del tablet.

4. Pulsante di ripristino (foro)

5. Altoparlante incorporato (R)

#### Vista posteriore

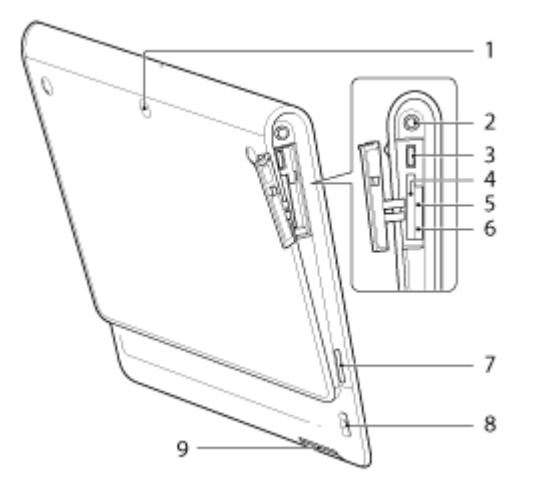

- 1. Obiettivo della fotocamera posteriore
- 2. Presa 🖓 (cuffie)
- 3. Connettore microUSB
- 4. Alloggiamento per scheda di memoria SD
- 5. Alloggiamento per SIM card
- 6. Foro di espulsione della SIM card
- 7. Altoparlante incorporato (L)
- 8. Foro per la cinghietta
- 9. Connettore di carica

# Parti e controlli (base con ricarica)

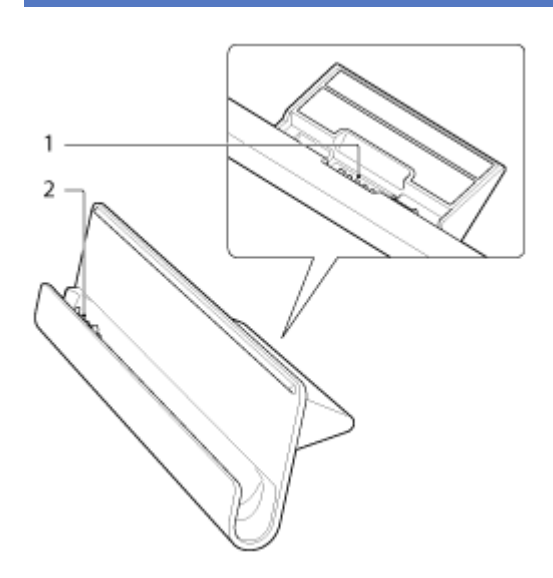

- 1. Connettore del cavo di alimentazione
- 2. Connettore di carica (all'interno dell'alloggiamento superiore)

# Controllo dei componenti in dotazione

- Alimentatore
- Cavo di alimentazione CA
- Cinghietta
- Guida introduttiva
- Informazioni importanti

## Cura del tablet

#### Tablet

- Assicurarsi di chiudere tutti gli sportellini dei connettori e mantenerli protetti.
- Pulire la superficie esterna con un panno morbido asciutto o leggermente inumidito con una soluzione detergente delicata. Non utilizzare una soluzione detergente per la pulizia dello schermo sensibile al tocco. Non utilizzare spugne abrasive, polveri lucidanti abrasive, né solventi quali alcool e benzina, in quanto potrebbero danneggiare il rivestimento del tablet.
- Qualora il tablet venga esposto all'umidità, ad esempio a pioggia o umidità estrema dell'aria, pulire il tablet con un panno morbido asciutto, ma non asciugarlo con un forno o un asciugacapelli.

#### Fotocamera incorporata

• Pulire la copertura di protezione dell'obiettivo della fotocamera incorporata con un soffietto o un pennello morbido. Qualora la copertura sia molto sporca, pulirla con un panno morbido asciutto. Non strofinare la copertura, in quanto è sensibile alla pressione.

# Siti web di assistenza on-line

Per ulteriori informazioni sul proprio tablet, vedere http://support.sony-europe.com/computing/tablet/

#### Note su come mantenere il tablet

- In orientamento orizzontale, mantenere il tablet in modo che l'obiettivo della fotocamera anteriore si trovi sul lato superiore.
- In orientamento verticale, mantenere il tablet in modo che l'obiettivo della fotocamera anteriore si trovi sul lato sinistro. Fare attenzione a non afferrare il sensore luce ambiente.
- Fare attenzione a non afferrare né coprire l'antenna mostrata nella figura seguente mentre si utilizzano le funzioni Wi-Fi, Bluetooth, GPS o WAN.

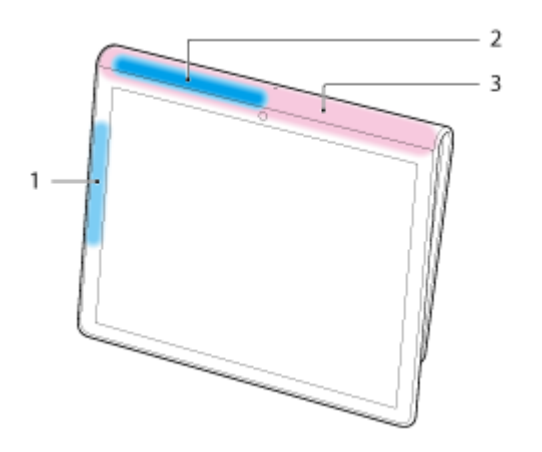

- 1. Wi-Fi / Bluetooth
- 2. GPS
- 3. WAN

## **Ripristino del tablet**

Qualora il tablet non funzioni nel modo previsto, e non si riesca a forzare la chiusura del tablet tenendo premuto il pulsante di accensione per circa 10 secondi, inserire uno spillo o un altro oggetto sottile nel pulsante di ripristino (foro). Sarà possibile forzare lo spegnimento del tablet.

#### Nota

- La pressione del pulsante di ripristino (foro) non riporta le impostazioni ai valori predefiniti.
- Se si preme il pulsante di ripristino (foro) e si spegne il tablet, i dati non salvati andranno persi.

## Montaggio della cinghietta sul tablet

Montare la cinghietta sul tablet nell'ordine indicato dai numeri nella figura seguente.

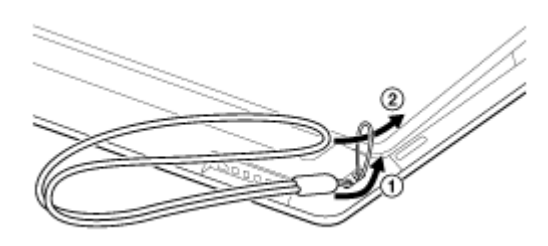

#### Nota

- Quando si inserisce il tablet nella base con ricarica con la cinghietta montata, assicurarsi che quest'ultima non resti impigliata tra il tablet e la base con ricarica.
- Non applicare tensione eccessiva alla cinghietta. Non far dondolare il tablet tenendolo per la cinghietta. In caso contrario, si potrebbe provocare il malfunzionamento del tablet o causare lesioni a persone e cose vicine.

# Informazioni sui dati di esempio

Sul tablet sono installati in fabbrica dei dati di esempio per provare musica, video, foto o libri. Una volta eliminati i dati di esempio, non è possibile ripristinarli. Tenere presente che, qualora si eliminino i dati di esempio, Sony non fornisce dati di esempio sostitutivi.

## Riduzione del consumo della batteria

Utilizzando il tablet nel modo descritto di seguito si riduce il consumo della batteria.

- Ridurre la luminosità dello schermo (toccare [IIII Applicazioni] [100 Impostazioni] [100 Schermo] [Luminosità]).
- Scollegare gli apparecchi USB.
- Impostare un periodo di attesa breve per lo spegnimento automatico dello schermo (toccare []]
- Applicazioni] [🌀 Impostazioni] [🎲 Schermo] [Timeout]).
- Premere leggermente il pulsante di accensione per spegnere lo schermo quando non si utilizza il tablet.
- Spegnere il tablet quando non si intende utilizzarlo per un periodo di tempo prolungato [Dettagli].
- Quando non si utilizzano le funzioni WI-Fi, Bluetooth, GPS o WAN wireless, disattivarle una per una.

# Note sull'uso di applicazioni che utilizzano le comunicazioni vocali

Quando si utilizzano applicazioni che fanno uso delle comunicazioni vocali, quali quelle di telefonia o di chat vocale su internet, nei casi seguenti gli interlocutori non possono parlare entrambi contemporaneamente. Parlare uno alla volta alternandosi.

- Alla presa per cuffie sono collegate delle cuffie senza microfono.
- Alla presa per cuffie non è collegato nulla.

È possibile parlare contemporaneamente quando si collega una cuffia con microfono alla presa per cuffie.

# Note sul sensore geomagnetico

La direzione potrebbe non venire misurata correttamente, a causa degli effetti dell'ambiente circostante.

# Uso della fotocamera incorporata

È possibile scattare foto e registrare video utilizzando la fotocamera incorporata del tablet [Dettagli].

## Note sulla fotocamera incorporata

- Non toccare gli obiettivi della fotocamera incorporata. Qualora gli obiettivi si sporchino o si graffino, la qualità delle immagini potrebbe deteriorarsi.
- Non consentire alla luce solare diretta di penetrare negli obiettivi della fotocamera incorporata, indipendentemente dallo stato di accensione del tablet. In caso contrario, si potrebbe provocare il malfunzionamento della fotocamera.

## Uso di giochi completi

Il tablet, in quanto apparecchio PlayStation(TM)Certified, consente di utilizzare titoli quali i giochi classici della PlayStation di prima generazione, conservando la qualità di gioco. È pianificata anche la fornitura del supporto per il PlayStation(R)Store, di cui è prevista l'apertura in futuro.

È anche possibile scaricare dall'Android Market giochi di svariate aziende di tutto il mondo, in aggiunta a quelli Sony. È possibile utilizzare giochi completi sul grande schermo caratteristico dei tablet.

#### Uso di contenuti video

#### 🗛 Video Unlimited

È possibile inviare al tablet svariati contenuti, ad esempio produzioni di grandi studi cinematografici hollywoodiani o noti programmi televisivi, con video di alta qualità<sup>\*1</sup>.

Poiché è possibile scegliere di noleggiare o acquistare<sup>\*2</sup> i contenuti, è possibile acquisire i contenuti senza doversi preoccupare di costi per eventuali ritardi o costi mensili di iscrizione. I contenuti noleggiati o acquistati vengono scaricati direttamente sul tablet attraverso internet<sup>\*3</sup>, il che consente di utilizzare tali contenuti in qualsiasi momento.

Video Unlimited è un servizio video disponibile su Sony Entertainment Network.

- \*1 I programmi televisivi potrebbero non essere forniti in alcune nazioni/aree geografiche.
- \*2 Alcuni contenuti potrebbero essere limitati esclusivamente al noleggio o all'acquisto.
- \*3 Per scaricare contenuti è richiesta una connessione Wi-Fi a internet.

#### Nota

• Questa applicazione o questo servizio potrebbero non essere disponibili in alcune nazioni/aree geografiche.

## Uso di contenuti musicali

#### G Music Unlimited

È possibile ascoltare la musica desiderata al momento desiderato. È possibile caricare la propria raccolta personale per accedervi in qualsiasi momento e in qualsiasi luogo, o scoprire nuovi preferiti grazie a consigli automatici basati sulle proprie abitudini specifiche di ascolto.

Music Unlimited è un servizio musicale disponibile su Sony Entertainment Network.

#### Nota

• Questa applicazione o questo servizio potrebbero non essere disponibili in alcune nazioni/aree geografiche.

## Uso di libri digitali

## / Reader

È possibile portare con sé i propri libri digitali preferiti sul tablet. Il tablet è uno strumento ideale per aggiungere segnalibri, evidenziare, regolare la dimensione dei caratteri, nonché per la lettura in movimento. È possibile sincronizzare l'aggiunta di segnalibri e l'evidenziazione con altri apparecchi compatibili. Inoltre, è possibile acquistare facilmente online libri elettronici (eBook) dal Reader(TM) Store.

#### Nota

• Reader(TM) Store potrebbe non essere disponibile in alcune nazioni/aree geografiche.

# Visualizzazione delle applicazioni consigliate da Sony

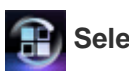

#### 😭 Select App

Alcune applicazioni pratiche e divertenti utilizzabili con il tablet vengono presentate in modo facile da comprendere. In questo modo, è possibile cercare e ottenere facilmente svariate applicazioni.

## Ricerca di applicazioni

#### 📄 Market

È possibile scaricare sul tablet applicazioni quali strumenti utili e giochi dall'Android Market fornito da Google.

Toccare [**FFF** Applicazioni] nella parte superiore destra della schermata Home, seguito da [ Market] sullo

strumento di avvio delle applicazioni visualizzato.

È anche possibile utilizzare Android Market dal computer.

#### http://market.android.com

Questo sito visualizza l'Android Market e consente di gestire le applicazioni scaricate dall'Android Market e installate sul tablet.

## Uso di contenuti video, musicali o fotografici su altri apparecchi

## 📌 DLNA

Se si collega il tablet alla rete domestica, è possibile utilizzare video, musica o fotografie collegando altri apparecchi nel modo seguente.

#### Nota

• Per i dettagli sul formato riproducibile sull'apparecchio di riproduzione, consultare le istruzioni per l'uso fornite con l'apparecchio di riproduzione.

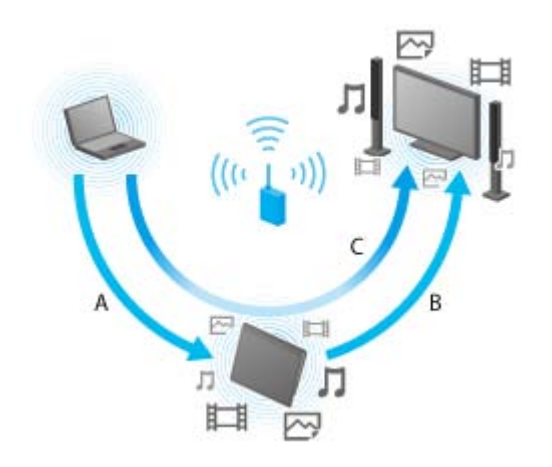

#### A: Riproduzione di contenuti memorizzati su un altro apparecchio (server)

È possibile riprodurre sul tablet contenuti memorizzati su un apparecchio quale un computer o un apparecchio audio.

# B: Invio di contenuti memorizzati sul tablet a un altro apparecchio (apparecchio di riproduzione) e riproduzione dei contenuti (riproduzione "Throw")

È possibile inviare i contenuti memorizzati sul tablet a un altro apparecchio, ad esempio un televisore, e riprodurli su tale apparecchio.

# C: Invio (funzione "Throw") di contenuti memorizzati su un apparecchio (server) a un altro apparecchio (apparecchio di riproduzione) e riproduzione dei contenuti

Utilizzando il tablet, è possibile inviare contenuti memorizzati su un server, ad esempio un computer o un apparecchio audio, a un altro apparecchio, quale un televisore, per la riproduzione su tale apparecchio.

## Controllo di vari apparecchi AV dal tablet

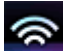

#### Telecomando

È possibile controllare apparecchi AV presenti in casa utilizzando la funzione di telecomando a infrarossi disponibile sul tablet. Una registrazione e un apprendimento facili dei segnali dei telecomandi consente di registrare i telecomandi sul tablet in modo che un singolo tablet possa sostituire più telecomandi. Operazioni utilizzate spesso, come cambiare il volume o i canali, possono essere eseguite mediante gesti intuitivi.

## HO

#### MediaRemote

MediaRemote è un'applicazione di telecomando Wi-Fi che può essere utilizzata con apparecchi quali televisori e lettori Blu-ray Sony BRAVIA. MediaRemote, che offre molto di più delle semplici operazioni dei telecomandi convenzionali, dispone di svariate funzioni quali l'immissione da tastiera e la visualizzazione di informazioni sui contenuti, che consentono di utilizzare e sfruttare al meglio gli apparecchi Sony con maggiore facilità.

#### Nota

• Questa applicazione o questo servizio potrebbero non essere disponibili in alcune nazioni/aree geografiche.

# Condivisione di esperienze entusiasmanti attraverso i social network

#### Synthesis I the section of the section of the secti

È possibile gestire e sfogliare molteplici servizi di rete, quali Twitter o Facebook, il tutto con il Lettore di social feed.

È possibile effettuare operazioni quotidiane quali scrivere post, rispondere, fare clic sul pulsante "Mi piace" o eseguire il "retweet", con la stessa facilità d'uso. Inoltre, è possibile apprezzare le comunicazioni più che mai, grazie a una visualizzazione sullo schermo perfetta per la visione di video e foto.

## Informazioni sulla schermata Home

Sulla schermata Home sono visualizzati collegamenti alle applicazioni, barre di stato, widget e molto altro. La schermata Home si compone di cinque pagine, ed è possibile sfogliarla rapidamente verso sinistra/destra per scorrere le pagine.

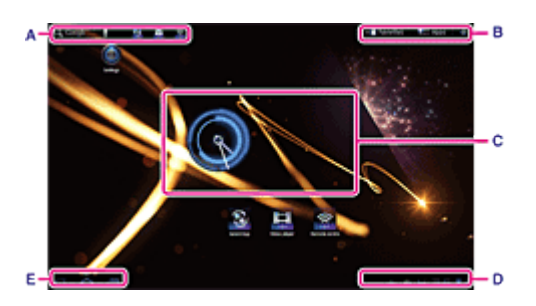

#### A: Casella di ricerca rapida/barra di avvio rapido

• Casella di ricerca rapida

Toccare la casella per eseguire facilmente ricerche con Google [Dettagli].

Barra di avvio rapido

Toccare le icone nella barra di avvio rapido per avviare le applicazioni. Poiché la barra di avvio rapido viene visualizzata su ogni pagina della schermata Home, registrando le applicazioni utilizzate spesso è possibile accedere a tali applicazioni rapidamente.

#### Suggerimento

• Toccare e tenere premute le icone per ordinarle nella barra di avvio rapido o spostarle all'interno o all'esterno della barra di avvio rapido.

#### B: Personalizzazione di Preferiti/strumento di avvio delle applicazioni/schermata Home

Image: Preferiti

Toccare qui per avviare la Preferiti [Dettagli].

Applicazioni

Toccare qui per avviare lo strumento di avvio delle applicazioni [Dettagli].

• +

Toccare qui per personalizzare la schermata Home [Dettagli].

#### C: Widget

I widget si trovano sulla schermata Home [Dettagli].

#### **D: Orologio digitale**

Toccare qui per visualizzare il riquadro delle notifiche [Dettagli].

#### E: Pulsanti delle operazioni di base

- (Indietro): toccare questo pulsante per tornare alla schermata precedente.
- 🛛 🛆 (Home): toccare qui per visualizzare la schermata Home.
- Applicazioni recenti): toccare qui per visualizzare le applicazioni utilizzate di recente [Dettagli].

## Personalizzazione della schermata Home

L'aggiunta di icone alla schermata Home consente di avviare facilmente le applicazioni.

#### Personalizzazione della schermata Home

1. Nella schermata Home, toccare [+] nella parte superiore destra dello schermo.

Viene visualizzata la schermata di personalizzazione della schermata Home.

- 2. Selezionare la voce da personalizzare.
  - Selezionare la voce che si desidera aggiungere alla schermata home da [Applicazioni], [Widget], [Sfondi] o [Altro], quindi visualizzarne l'icona.
- 3. Toccare [
  ] per la pagina a cui si desidera aggiungere un'icona.
- Toccare l'icona che si desidera aggiungere alla schermata Home. Viene aggiunta un'icona alla pagina selezionata.

#### Suggerimento

- Per aggiungere un'altra icona alla stessa pagina, ripetere l'operazione al punto 4.
- Al punto 3, è possibile trascinare l'icona direttamente per aggiungere un'icona o un widget alla pagina.
- È anche possibile aggiungere un'icona direttamente, toccando e tenendo premuta nello strumento di avvio delle applicazioni l'icona che si desidera aggiungere alla schermata Home, e quindi trascinando quest'ultima su [+ Aggiungi a schermata Home].

#### Per eliminare un'icona dalla schermata Home

Toccare e tenere premuta l'icona, quindi trascinarla su 🍵 (Rimuovi).

## Preferiti

La Preferiti visualizza le miniature dei siti web visitati spesso e contenuti quali video, foto, musica, libri o giochi registrati come preferiti dall'utente. Poiché è possibile vedere contemporaneamente tutti i contenuti registrati, è possibile avviare il contenuto desiderato con un solo tocco, senza avviare/chiudere le applicazioni ripetutamente.

1. Toccare [ Preferiti] nella schermata Home.

Viene visualizzata la Preferiti.

- Toccare il contenuto preferito visualizzato sul lato destro della schermata Preferiti. Le informazioni dettagliate vengono visualizzate sul lato sinistro della schermata.
- 3. Toccare il contenuto da utilizzare.

L'applicazione corrispondente si avvia per riprodurre il contenuto.

#### Suggerimento

• Toccando di nuovo il contenuto selezionato al punto 2 è possibile avviare la riproduzione del contenuto.

#### Personalizzazione delle voci visualizzate

- 1. Nella Preferiti, toccare 🎰 nella parte superiore destra dello schermo.
- 2. Personalizzare nel modo seguente.
  - Per aggiungere voci:

Selezionare la voce desiderata dall'elenco sul lato sinistro dello schermo, quindi toccarla.

- Per eliminare una voce:
- Toccare 🗙 sulla miniatura sul lato destro dello schermo. In alternativa, selezionare la voce da eliminare dall'elenco sul lato sinistro dello schermo, quindi toccarla.
- Per spostare una voce:

Trascinare la miniatura sul lato destro dello schermo.

3. Al termine della personalizzazione, toccare  $\checkmark$  nella parte superiore destra dello schermo.

## Widget

Un widget è una mini-applicazione che può essere collocata sulla scherma Home. Se un'applicazione è dotata di un widget, collocare il widget sulla schermata Home, in modo da poter far funzionare l'applicazione facilmente dalla schermata Home.

#### Aggiunta di un widget alla schermata Home

- Toccare [+] nella parte destra della schermata Home.
   Viene visualizzata la schermata per personalizzare la schermata Home.
- 2. Toccare il simbolo [13] della pagina a cui si desidera aggiungere un widget.
- Toccare la scheda [Widget], seguita dal widget da aggiungere. Il widget viene aggiunto alla pagina selezionata.

#### Suggerimento

- Per aggiungere altri widget alla stessa pagina, ripetere l'operazione al punto 3.
- In alternativa, è possibile trascinare un widget direttamente sulla pagina al punto 2.

#### Per eliminare un widget

Toccando e tenendo premuto il widget sulla schermata Home, trascinarlo su 🝵 (Rimuovi).

## Strumento di avvio delle applicazioni

Lo strumento di avvio delle applicazioni visualizza le icone di tutte le applicazioni disponibili, consentendo di toccare quelle di avvio delle applicazioni desiderate. È possibile scorrere lo schermo verso l'alto e verso il basso sfogliandolo rapidamente. È anche possibile ordinare le icone.

1. Toccare [IIII Applicazioni] nella schermata Home.

Lo strumento di avvio delle applicazioni si avvia.

#### Personalizzazione dello strumento di avvio delle applicazioni

#### Per disinstallare un'applicazione

- 1. Nello strumento di avvio delle applicazioni, toccare e tenere premuta l'icona dell'applicazione che si desidera disinstallare.
- 2. Trascinare l'icona su [ 肯 Disinstalla].

#### Per ordinare le icone

1. Nello strumento di avvio delle applicazioni, toccare una delle icone seguenti nella parte superiore destra dello schermo.

[Da A a Z] : per ordinare per nome.

[Da più recente] : per ordinare per data di aggiornamento.

[Personalizzato] : per riorganizzare l'ordine a piacimento.

#### Per personalizzare l'ordine delle icone

- Nello strumento di avvio delle applicazioni, toccare [Personalizzato] nella parte superiore destra dello schermo, quindi toccare 2.
- 2. Trascinare le icone nelle posizioni in cui si desidera spostarle.
- 3. Al termine dello spostamento delle icone, toccare 🗸 nella parte superiore destra dello schermo.

#### Suggerimento

 È possibile utilizzare la linea di separazione per organizzare le icone visibili nello strumento di avvio delle applicazioni. Trascinare [- Separatore] nella parte superiore destra dello schermo per aggiungere una nuova linea al punto 2.

## Informazioni sul riquadro delle notifiche

Il riquadro delle notifiche viene visualizzato quando si tocca l'orologio digitale nella parte inferiore destra dello schermo. Per controllare lo stato o i messaggi, toccare l'icona sul riquadro delle notifiche o il riquadro stesso. Quando si tocca l'orologio digitale mentre è visualizzato il riquadro delle notifiche, viene visualizzato il pannello di controllo. È possibile controllare le voci seguenti sul pannello di controllo.

- Modalità aereo: attiva/disattiva la modalità aereo.
- Wi-Fi: visualizza la schermata di impostazione del Wi-Fi.
- Rotazione automatica schermo: blocca lo schermo in modo da non farlo ruotare automaticamente.
- Luminanza: regola la luminanza dello schermo.
- Notifiche: attiva/disattiva le notifiche.
- Impostazioni: visualizza la schermata delle impostazioni.
## Rotazione dello schermo

Lo schermo ruota quando si gira il tablet di lato, come indicato di seguito.

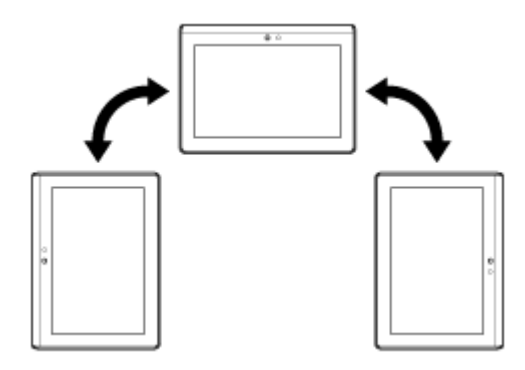

#### Nota

- A seconda dell'applicazione, lo schermo potrebbe ruotare indipendentemente dalla direzione del tablet.
- Alcune applicazioni potrebbero non supportare la rotazione dello schermo.

#### Come impostare lo schermo per non farlo ruotare

1. Toccare [FFF Applicazioni] - [10] Impostazioni] - [10] Schermo] - [Rotazione automatica] nell'ordine indicato per rimuovere il segno di spunta.

#### Per impostare lo schermo in modo da farlo ruotare di nuovo

Toccare di nuovo [Rotazione automatica] per aggiungere un segno di spunta.

## **Ricerca rapida**

La casella della ricerca rapida è visualizzata nell'angolo superiore sinistro della schermata Home. Utilizzando la ricerca rapida, è possibile effettuare facilmente ricerche testuali o vocali.

#### Per effettuare una ricerca testuale

Toccare la casella, immettere delle parole chiave, quindi toccare Q.

#### Per effettuare una ricerca vocale

Toccare 🖳 e pronunciare delle parole chiave quando viene richiesto di farlo.

## Blocco dello schermo

È possibile bloccare lo schermo del tablet per evitare che tocchi accidentali dello schermo attivino delle operazioni.

Se si attiva la funzione di blocco, lo schermo viene bloccato quando si spegne. È anche possibile selezionare come disattivare il blocco.

## Per configurare la funzione di blocco

- 1. Toccare [**H** Applicazioni] [**()** Impostazioni] [**H** Posizione e sicurezza] [Configura blocco schermo] nell'ordine indicato.
- 2. Toccare l'impostazione desiderata.
- 3. Seguire le istruzioni visualizzate sullo schermo.

## Visualizzazione di applicazioni utilizzate recentemente

Quando si tocca 💼 (Applicazioni recenti) nella parte inferiore sinistra dello schermo, le applicazioni utilizzate recentemente vengono visualizzate nell'ordine in cui sono state utilizzate.

## Immissione del testo

Quando si desidera immettere testi, toccare l'area del testo per visualizzare la tastiera su schermo [Dettagli].

## Uso della tastiera su schermo

La tastiera su schermo cambia ogni volta che si toccano i due tasti sotto il tasto [Tab] sul lato sinistro.

#### Suggerimento

- Delle barre su questi tasti indicano lo stato della tastiera corrente. Quando si toccano i tasti, cambiano anche le barre.
- È anche possibile visualizzare una tastiera numerica. Toccare [ Applicazioni] [ Impostazioni] [ Impostazioni] [ Impostazioni] [ Configura metodi di input] nell'ordine indicato. Sotto [Tastiera standard], toccare [ Impostazioni] quindi [Tasti numerici] per aggiungere un segno di spunta.

#### Per impostare la lingua di immissione

Toccare [**H** Applicazioni] - [**()** Impostazioni] - [**(** Lingua e immissione] - [Configura metodi di input] nell'ordine indicato. Sotto [Tastiera standard], toccare [Impostazioni] poi [Lingue comandi], quindi inserire un segno di spunta sulle lingue da utilizzare.

#### Per commutare la lingua di immissione

Quando si selezionano più lingue da utilizzare per l'immissione, è possibile passare da una lingua all'altra toccando il tasto di commutazione della lingua nella parte inferiore sinistra della tastiera su schermo.

## Tagliare e incollare testo

## Per tagliare o copiare del testo

- Toccare e tenere premuto il testo da tagliare o copiare. Il testo selezionato viene evidenziato.
- 2. Toccare [ 🔳 Copia] o [ 🗶 Taglia].

#### Nota

• Non è possibile tagliare o copiare il testo mentre lo si immette.

#### Suggerimento

• Se si trascina il cursore che viene visualizzato al punto 1, è possibile modificare l'area di testo selezionata.

#### Per incollare il testo

1. Toccare e tenere premuta la posizione in cui incollare il testo, quindi toccare [ 📩 Incolla].

#### Suggerimento

• Se si trascina il cursore che viene visualizzato al punto 1, è possibile cambiare la posizione in cui incollare il testo.

## **Account Google**

Per utilizzare i servizi forniti da Google, ad esempio Gmail, Calendar e Android Market, è necessario registrarsi per ottenere un account Google. Questi servizi vengono forniti gratuitamente.

Utilizzando l'account Google, è possibile sincronizzare applicazioni quali Gmail, Calendario e Contatti presenti sul tablet con quelle dei loro rispettivi servizi Google.

#### Uso del proprio account Google corrente

È possibile utilizzare il proprio account Google esistente già utilizzato con un computer o uno smartphone. Immettere il nome e la password dell'account nella schermata di accesso visualizzata per le applicazioni dei servizi Google.

#### Nota

• Assicurarsi che il tablet sia collegato a internet quando si effettua la registrazione per ottenere un nuovo account Google o quando si effettua l'accesso.

#### Registrazione per ottenere un nuovo account Google sul proprio tablet

È possibile registrarsi per ottenere un account Google quando si utilizza il tablet per la prima volta o quando si avvia un'applicazione dei servizi Google per la prima volta.

#### Suggerimento

- Non è necessario registrarsi per ottenere un altro account Google quando si dispone già di un account per il proprio computer, e così via.
- È possibile registrarsi per ottenere un account Google toccando [ Applicazioni] [ Impostazioni] [ Account e sincronizzaz.] [+ Aggiungi account] (nella parte superiore destra dello schermo) [Google Account] nell'ordine indicato.
- È anche possibile registrarsi per ottenere un account Google accedendo direttamente a Google (https://www.google.com/accounts/).

## Modifica delle impostazioni

- È possibile modificare varie impostazioni del tablet nel menu delle impostazioni.
  - 1. Toccare [IIII Applicazioni] [100] Impostazioni] e le voci desiderate.
  - 2. Toccare le singole voci di menu per modificare le impostazioni.

Le voci di menu sono le seguenti:

- 🗑 Wireless e reti
- 🚯 Audio
- Schermo
- Posizione e sicurezza
- Applicazioni
- Account e sincronizzaz.
- Privacy
- 🦰 Memoria
- Lingua e immissione
- Accessibilità
- O Data e ora
- Informazioni sul tablet

## Informazioni preliminari

Quando si utilizza il tablet per la prima volta, è possibile collegarlo a internet e accedere al proprio account Google.

#### Suggerimento

- È possibile collegare il tablet a internet e accedere al proprio account Google in seguito.
- 1. Dopo aver acceso il tablet, selezionare una lingua.
- 2. Collegare il tablet a internet attraverso una connessione Wi-Fi [Dettagli] o 3G.
- 3. Seguire le istruzioni visualizzate per accedere al proprio account Google.

## Elenco delle applicazioni

Al momento del primo acquisto del tablet, su quest'ultimo sono installate le applicazione seguenti. È possibile avviare ciascuna applicazione toccandone la relativa icona.

#### Suggerimento

- Quando viene visualizzata l'icona nell'angolo superiore destro dello schermo, è possibile toccarla per visualizzare il menu delle opzioni.
- \*1 Le applicazioni o i servizi potrebbero non essere disponibili in alcune nazioni/aree geografiche.

## Email

È possibile comporre, inviare e ricevere messaggi e-mail nello stesso formato utilizzato sui computer. È possibile registrare più account di posta elettronica. È possibile utilizzare l'elenco dei contatti per aggiungere l'indirizzo del destinatario quando si compone un nuovo messaggio e-mail. È anche possibile cercare o ordinare i messaggi e-mail ricevuti.

Se si utilizza Microsoft Exchange Server, è possibile inviare e ricevere e-mail collegandosi a Microsoft Exchange Server.

#### Nota

- Chiedere al proprio amministratore di rete, e così via, informazioni su come collegarsi a Microsoft Exchange Server.
- 1. Toccare Mer avviare l'applicazione Email.

Prima di configurare un account: Viene visualizzata la schermata per configurare un account. Dopo aver configurato un account: viene visualizzata la schermata di elenco delle e-mail. Toccare l'e-mail desiderata per visualizzarla.

#### Suggerimento

 Se non si riesce a trovare l'icona per avviare l'applicazione, cercarla nello strumento di avvio delle applicazioni visualizzato facendo clic su [ Applicazioni] nella parte superiore destra della schermata Home.

#### Configurazione di un account di posta elettronica

- Avviare l'applicazione Email.
   Viene visualizzata la schermata per configurare un account.
- 2. Immettere il proprio indirizzo e-mail e la password, quindi toccare [Avanti].
- Configurare l'account di posta elettronica seguendo le istruzioni sullo schermo. Al termine della configurazione, viene visualizzata la schermata di elenco delle e-mail.

#### Per cambiare le impostazioni

Nel menu delle opzioni della schermata di elenco delle e-mail, toccare [Impostazioni account] - (l'account di posta elettronica da modificare) - (la voce da modificare) nell'ordine indicato.

#### Per aggiungere un account di posta elettronica

Nel menu delle opzioni della schermata di elenco delle e-mail, toccare [Impostazioni account ] seguito da [2] Aggiungi account], quindi passare al punto 3.

#### Per rimuovere un account di posta elettronica

Nel menu delle opzioni della schermata di elenco delle e-mail, toccare [Impostazioni account] - (l'account di posta elettronica da rimuovere) - [Rimuovi account ] nell'ordine indicato.

#### Composizione/invio di un'e-mail

- Nella schermata di elenco delle e-mail, toccare nella parte superiore destra dello schermo.
   Viene visualizzata la schermata di composizione delle e-mail.
- 2. Immettere l'indirizzo e-mail del destinatario in [In].
- 3. Immettere il soggetto in [Oggetto].
- 4. Immettere il messaggio in [Scrivi email].
- 5. Toccare [ > Invia].

Viene visualizzata l'e-mail che è stata composta.

#### Suggerimento

- Toccando 🏝 al punto 2 è possibile immettere l'indirizzo tra quelli presenti nell'applicazione Contatti.
- Toccando 🖉 al punto 3 è possibile allegare un file all'e-mail.
- Toccando [Salva bozza] durante la composizione è possibile salvare la bozza.

#### **Ricezione delle e-mail**

 Nella schermata di elenco delle e-mail, toccare De nuove e-mail vengono visualizzate nella posta in arrivo. Toccare le e-mail desiderate per aprirle.

#### Suggerimento

• È possibile impostare per ciascun account il numero di e-mail ricevute da inserire in una cartella in [Impostazioni account] nel menu delle opzioni della schermata di elenco delle e-mail.

#### Per rispondere a un'e-mail

Visualizzare l'e-mail a cui si desidera rispondere, toccare 🔶 (Rispondi) o 条 (Rispondi a tutti), comporre il messaggio, quindi toccare [ > Invia].

#### Per inoltrare un'e-mail

Visualizzare l'e-mail che si desidera inoltrare, toccare (Inoltra), comporre il messaggio di inoltro, quindi toccare (> Invia).

#### Eliminazione di un'e-mail

- Toccare l'e-mail che si desidera eliminare nella schermata di elenco delle e-mail. Viene visualizzata l'e-mail selezionata.
- Toccare an nella parte superiore destra dello schermo, seguito da [OK].
   L'e-mail viene eliminata.

#### Ordinamento delle e-mail

- 1. Toccare [Mostra pulsanti di ordinamento] nel menu delle opzioni della schermata di elenco delle e-mail Vengono visualizzati i pulsanti di ordinamento.
- Toccare il tasto di ordinamento desiderato tra quelli visualizzati.
   Le e-mail vengono ordinate in base al tasto di ordinamento selezionato.

#### Ricerca di un'e-mail

- 1. Toccare [Apri Ricerca] nel menu delle opzioni sulla schermata di elenco delle e-mail. Viene visualizzata la casella di ricerca.
- 2. Toccare Q per selezionare dove cercare, immettere la parola chiave, quindi toccare >.

#### Suggerimento

- Toccando [Risultati dal dispositivo] vengono visualizzati i risultati della ricerca per le e-mail salvate sul tablet.
- Toccando [Risultati dal server] vengono visualizzati i risultati della ricerca per le e-mail salvate sul server.

#### Come apportare modifiche a più e-mail

È possibile selezionare più e-mail per spostarle in un'altra cartella o eliminarle completamente.

- Nella schermata di elenco delle e-mail o nella schermata di un'e-mail, toccare la casella di controllo dell'email desiderata per inserirvi un segno di spunta. Le e-mail che hanno un segno di spunta vengono selezionate.
- **2.** Al termine della selezione delle e-mail, apportarvi modifiche quali lo spostamento in un'altra cartella o l'eliminazione.

### **Browser**

L'applicazione Browser consente di accedere ai siti web su internet e navigarli. È possibile visualizzare più siti web e passare dall'uno all'altro utilizzando le schede.

1. Toccare www per avviare l'applicazione Browser.

#### Suggerimento

- Se non si riesce a trovare l'icona per avviare l'applicazione, cercarla nello strumento di avvio delle applicazioni visualizzato facendo clic su [\_\_\_\_\_ Applicazioni] nella parte superiore destra della schermata Home.
- Alcuni siti web potrebbero non venire visualizzati, poiché il browser potrebbe non supportare il formato di fotografie/filmati o i plug-in utilizzati in tali siti.

#### Navigazione dei siti web

- Toccare la barra degli indirizzi sul browser. Viene visualizzata la tastiera su schermo.
- 2. Immettere l'indirizzo (URL) del sito web desiderato, quindi toccare il tasto ENTER.

#### Nota

• Qualora il contenuto non venga visualizzato correttamente, toccare [Impostazioni] seguito da [Avanzate] nel menu delle opzioni, quindi toccare [Attiva Visualizzazione rapida] per rimuovere il segno di spunta.

#### Suggerimento

- È possibile effettuare ricerche su internet immettendo una parola chiave o una frase al posto dell'indirizzo (URL) al punto 2.
- Qualora la barra degli indirizzi non venga visualizzata nella parte superiore dello schermo, toccare la scheda.
- Per aggiungere una scheda, toccare **de** all'estremità destra dell'elenco delle schede.
- Per eliminare una scheda, toccare 🛛 all'estremità destra all'interno della scheda.

#### Per visualizzare/eliminare la cronologia degli accessi

Per visualizzare i siti web visitati in precedenza, toccare 🛐 seguito da [Cronologia] nella parte superiore sinistra dello schermo.

Per eliminare la cronologia, toccare 🧮 seguito da [Cancella cronologia] dopo aver visualizzato la cronologia.

#### Uso dei segnalibri

La funzione dei segnalibri consente di registrare gli indirizzi (URL) dei siti web visitati spesso, per consentire di accedere rapidamente a tali siti. È anche possibile creare sulla schermata Home dei collegamenti per gli indirizzi (URL).

#### Per aggiungere un segnalibro per un indirizzo (URL)

Toccare 📩 nella parte destra della barra degli indirizzi per controllare le informazioni dettagliate, quindi toccare

[OK].

#### Per creare sulla schermata Home un collegamento per un indirizzo (URL)

Toccare 📩 nella parte destra della barra degli indirizzi, selezionare [🕿 Schermata Home] come destinazione, quindi toccare [OK].

#### Per accedere a un sito web dal suo segnalibro

Toccare per richiamare l'elenco dei segnalibri registrati. Selezionare il sito web desiderato dall'elenco.

## SON

## Fotocamera

È possibile riprendere foto e filmati utilizzando la fotocamera anteriore e la fotocamera posteriore incorporate. Sono disponibili anche svariate impostazioni di ripresa, come la dimensione delle immagini. È anche possibile aggiungere alle foto informazioni sulla posizione.

1. Toccare or per avviare l'applicazione Fotocamera.

#### Suggerimento

- Se non si riesce a trovare l'icona per avviare l'applicazione, cercarla nello strumento di avvio delle applicazioni visualizzato facendo clic su [ Applicazioni] nella parte superiore destra della schermata Home.
- Per poter aggiungere informazioni sulla posizione alle foto, è necessario attivare il GPS, oppure il tablet deve essere collegato alla rete quando si scattano foto.
- È possibile visualizzare le foto e i filmati registrati anche dall'applicazione Galleria.

#### Ripresa di foto/filmati

- 1. Avviare l'applicazione Fotocamera. Toccare 👩 o 🗖 nella parte superiore sinistra dello schermo, per scegliere tra foto e filmato.
- 2. Puntare la fotocamera verso il soggetto, quindi toccare ) o (💽

Per le foto: viene scattata una foto.

Per i filmati: si avvia la registrazione di filmati. Toccando di nuovo 💽 si arresta la registrazione.

#### Suggerimento

- La fotocamera posteriore è dotata di funzione di messa a fuoco automatica. Dopo aver toccato viene ripresa una foto quando il soggetto è a fuoco.
- È possibile commutare tra la fotocamera anteriore e quella posteriore toccando in nella parte superiore destra dello schermo.

#### Chiusura dell'applicazione Fotocamera

Toccare l'icona **G** visualizzata sulla barra di stato nella parte inferiore sinistra dello schermo. Qualora la barra di stato non venga visualizzata, toccare una volta la parte inferiore sinistra dello schermo.

#### Nota

• Diritti d'autore e diritti di sfruttamento dell'immagine

Le immagini e i suoni registrati sul tablet potrebbero essere protetti da diritti d'autore. L'utilizzo non autorizzato di tali materiali per uso diverso da quello personale potrebbe violare le leggi sui diritti d'autore. L'uso o la modifica di immagini o nomi di altre persone senza il loro consenso potrebbe violare i diritti di sfruttamento dell'immagine ("diritti d'immagine"). Pertanto, occorre prendere in considerazione i diritti d'autore e i diritti di sfruttamento dell'immagine quando si inseriscono immagini registrate su siti web su internet. Alcune

performance, alcuni spettacoli e alcune esposizioni potrebbero proibire le registrazioni anche per uso personale. La registrazione non autorizzata di tali materiali potrebbe violare le leggi sui diritti d'autore.

## Calcolatrice

È possibile utilizzare il tablet come calcolatrice. Oltre alle quattro operazioni aritmetiche di addizione, sottrazione, moltiplicazione e divisione, sono disponibili la funzione trigonometrica, la funzione di esponente, i logaritmi, e così via.

1. Toccare = per avviare l'applicazione Calcolatrice.

#### Suggerimento

• Se non si riesce a trovare l'icona per avviare l'applicazione, cercarla nello strumento di avvio delle applicazioni visualizzato facendo clic su [ Applicazioni] nella parte superiore destra della schermata Home.

## Calendario

È possibile gestire i propri impegni sul tablet. Registrando un account Google, è possibile sincronizzare il proprio calendario Google con i dati degli impegni, rendendo questi ultimi ancora più pratici.

Se si utilizza Microsoft Exchange Server, è possibile gestire i propri impegni connettendosi a Microsoft Exchange Server.

#### Nota

- Chiedere al proprio amministratore di rete, e così via, informazioni su come collegarsi a Microsoft Exchange Server.
- 1. Toccare per avviare l'applicazione Calendario.

Viene visualizzato il calendario.

Toccando le icone nella parte superiore destra dello schermo è possibile effettuare le operazioni seguenti.

- 🚬 : aggiungere impegni
- 触 : impostare una data da visualizzare
- Q : cercare un impegno

= : effettuare impostazioni dettagliate dell'applicazione Calendario

[# Oggi]: visualizzare gli impegni del giorno corrente

[Mese]: visualizzare il calendario per mesi

[Settimana]: visualizzare il calendario per settimane

[Giorno]: visualizzare l'elenco degli impegni per un solo giorno

#### Suggerimento

- Se non si riesce a trovare l'icona per avviare l'applicazione, cercarla nello strumento di avvio delle applicazioni visualizzato facendo clic su [\_\_\_\_\_ Applicazioni] nella parte superiore destra della schermata Home.
- È possibile cambiare il mese o la data e l'ora sfogliando rapidamente verso l'alto/verso il basso/verso destra/verso sinistra gli impegni o il mini-calendario.

#### Aggiunta di un impegno

- 1. Toccare e tenere premuta la data e l'ora per la quale si desidera aggiungere un impegno.
- 2. Immettere la data e l'ora di inizio, nonché i dettagli dell'impegno, quindi toccare [ Salva] nella parte superiore destra dello schermo.

#### Suggerimento

• È possibile fare in modo che il tablet avvisi l'utente quando si approssimano la data e l'ora programmate.

#### Modifica di un impegno

- 1. Toccare l'impegno che si desidera modificare.
- 2. Toccare [Dettagli].

Toccare [ Modifica] nella parte superiore destra dello schermo, immettere la voce da modificare, quindi toccare [ Salva] nella parte superiore destra dello schermo.

#### Eliminazione di un impegno

- 1. Toccare l'impegno che si desidera eliminare.
- 2. Toccare [Elimina] seguito da [OK].

#### Nota

- Quando si intende condividere con altri un impegno sul calendario di Google, scegliere con estrema attenzione le persone con cui si desidera condividerlo, per evitare che il proprio impegno venga rivelato a utenti indesiderati.
- Qualora il calendario non venga sincronizzato automaticamente con Google, toccare [Impostazioni], seguito da [Impostazioni] Account e sincronizzaz.], e controllare se la funzione [Sincronizzazione autom.] sia attivata o meno.
- Se il calendario è impostato per sincronizzarsi automaticamente con il calendario di Google, e si modifica un impegno sul computer o su altri dispositivi, il tablet si collegherà automaticamente con il calendario di Google. Questo potrebbe provocare costi di comunicazione imprevisti.

## Contatti

È possibile registrare nomi, numeri di telefono, indirizzi, e così via, come contatti utilizzati di frequente. Registrando un account Google, è possibile sincronizzare i contatti con quelli di Gmail, per renderli ancora più pratici.

Se si utilizza Microsoft Exchange Server, è possibile gestire i propri contatti connettendosi a Microsoft Exchange Server.

#### Nota

- Chiedere al proprio amministratore di rete, e così via, informazioni su come collegarsi a Microsoft Exchange Server.
- 1. Toccare **1** per avviare l'applicazione Contatti.

#### Suggerimento

• Se non si riesce a trovare l'icona per avviare l'applicazione, cercarla nello strumento di avvio delle applicazioni visualizzato facendo clic su []] Applicazioni] nella parte superiore destra della schermata Home.

#### Registrazione dei contatti

- 1. Avviare l'applicazione Contatti.
- 2. Toccare [In Nuovo].
- Immettere i dati, quindi toccare [ Salva].
   Il contatto viene registrato.

#### Suggerimento

• Se si utilizzano più account sul tablet, toccare [In, Nuovo] seguito da (account al quale si desidera aggiungere nuovi contatti) al punto 2, quindi passare al punto 3.

#### Per modificare i contatti

Toccare il contatto che si desidera modificare e 🔊 nella parte superiore destra della schermata visualizzata.

#### Per eliminare i contatti

Toccare il contatto che si desidera eliminare e [Elimina contatto] nel menu delle opzioni.

#### Unione dei contatti

È possibile unire i contatti di una persona che abbia più indirizzi e-mail, e così via, e che sia stata registrata in contatti separati.

- 1. Avviare l'applicazione Contatti.
- 2. Toccare uno dei suoi contatti, quindi 🔊 nella parte superiore destra della schermata visualizzata.
- 3. Toccare [Unisci] nel menu delle opzioni.

Toccare il contatto con cui si desidera effettuare l'unione.
 Il contatto selezionato al punto 2 viene unito con il contatto selezionato al punto 4.

#### Nota

Se i contatti non vengono sincronizzati automaticamente con i contatti Google, toccare [Impostazioni] seguito da [Impostazioni] Account e sincronizzaz.], quindi controllare se la funzione [Sincronizzazione autom.] sia attivata o meno.

## Orologio

L'orologio è facilmente leggibile anche da lontano, e ha uno sfondo che cambia a seconda dell'ora. È possibile utilizzare il tablet come orologio da tavolo inserendolo in una base con ricarica Sony (SGPDS1, in vendita separatamente) designata per il tablet.

1. Toccare (i) per avviare l'applicazione Orologio.

Viene visualizzato l'orologio digitale.

Toccando le icone è possibile effettuare le operazioni seguenti.

- 💽 : impostare la sveglia
  - : avviare l'applicazione Galleria e una presentazione
- 🞵 : riprodurre musica
  - : tornare alla schermata Home
- 💓 : cambiare la luminosità dello schermo tra due livelli

#### Suggerimento

- Se non si riesce a trovare l'icona per avviare l'applicazione, cercarla nello strumento di avvio delle applicazioni visualizzato facendo clic su []] Applicazioni] nella parte superiore destra della schermata Home.
- · L'ora impostata per la sveglia viene visualizzata sullo schermo.

## **Player musicale**

L'applicazione Player musicale consente di riprodurre contenuti musicali memorizzati sul tablet o sulla rete domestica. È anche possibile inviare contenuti musicali a un altro apparecchio certificato DLNA e riprodurli su tale apparecchio.

È possibile cercare o visualizzare le informazioni dettagliate dell'album o del brano corrente, ed è possibile aggiungere una copertina o un testo al contenuto. L'applicazione della funzione 12 TONE ANALYSIS al contenuto musicale offre ulteriori modi per utilizzare tale contenuto. È possibile regolare le impostazioni di elaborazione audio per la riproduzione, mediante funzioni quali l'equalizzatore.

1. Toccare *J* per avviare l'applicazione Player musicale.

Viene visualizzata la schermata di navigazione.

#### Suggerimento

• Se non si riesce a trovare l'icona per avviare l'applicazione, cercarla nello strumento di avvio delle applicazioni visualizzato facendo clic su [ Applicazioni] nella parte superiore destra della schermata Home.

#### Riproduzione di contenuti musicali sul tablet

1. Toccare voci di elenco, cartelle o album per selezionare l'album, il brano o la playlist che si desidera riprodurre.

La riproduzione si avvia.

#### Suggerimento

- Nell'angolo inferiore destro dello schermo, durante la riproduzione, viene visualizzata un'icona di riproduzione.
- Se si sfoglia rapidamente verso sinistra o verso destra la copertina nella schermata di riproduzione, che viene visualizzata toccando la copertina nell'angolo superiore sinistro della schermata di navigazione, vengono visualizzate le informazioni sul contenuto correntemente riprodotto e un elenco di brani.
- Se si rimuovono le cuffie durante la riproduzione, quest'ultima viene messa automaticamente in pausa per evitare l'emissione improvvisa di audio ad alto volume dal tablet.

#### Modifica della visualizzazione

Toccare l'elenco sul lato sinistro della schermata di navigazione.

- [📭 Visualizz. copertine]: visualizza le copertine di tutti gli album.
- [\$ SensMe(TM) channels]: classifica automaticamente il contenuto musicale in canali, in base al tipo di musica. È possibile selezionare il canale in base all'ora del giorno o al proprio umore.
- [
  Raccolta]: visualizza il contenuto musicale per brano, album, artista, e così via.

## Riproduzione di contenuti musicali su altri apparecchi inviandoli (funzione "Throw") dal tablet

Utilizzando il tablet, è possibile inviare contenuti musicali a un altro apparecchio certificato DLNA attraverso la rete domestica e riprodurre il contenuto musicale su tale apparecchio [Dettagli].

#### Nota

#### Suggerimento

• Mentre si inviano dei contenuti a un altro apparecchio, è possibile riprodurre altri contenuti sul tablet.

### Ricerca di informazioni correlate

È possibile cercare facilmente informazioni correlate al contenuto musicale correntemente riprodotto.

- **1.** Toccare la copertina nell'angolo superiore sinistro della schermata di navigazione. Viene visualizzata la schermata di riproduzione.
- 2. Sfogliare rapidamente la copertina verso sinistra due volte.
- 3. Toccare il titolo del brano, il nome dell'artista o il nome dell'album che si desidera cercare.
- Selezionare e toccare dall'elenco visualizzato l'applicazione che si desidera utilizzare per la ricerca. La ricerca si avvia utilizzando l'applicazione selezionata.

#### Aggiunta di una copertina a un album o a un brano

È possibile aggiungere a un album o a un brano una foto o un'immagine che si desidera utilizzare come copertina.

- 1. Toccare la copertina nell'angolo superiore sinistro della schermata di navigazione. Viene visualizzata la schermata di riproduzione.
- 2. Toccare il menu delle opzioni.
- 3. Toccare [Aggiungi copertina].
- 4. Seguire le istruzioni sullo schermo per specificare la foto o l'immagine da utilizzare come copertina.

#### Suggerimento

• Quando si intende aggiungere una copertina a un album, è possibile passare al punto 3 toccando e tenendo premuto l'album nell'elenco degli album o nella visualizzazione copertine.

#### Per eliminare una copertina

Al punto 3, toccare [Elimina copertina].

## Aggiunta del testo a un brano

È possibile aggiungere o modificare il testo di un brano in formato testo semplice. Il tablet supporta i formati file .lrc e .txt.

- Toccare la copertina nell'angolo superiore sinistro della schermata di navigazione. Viene visualizzata la schermata di riproduzione.
- 2. Toccare il menu delle opzioni.
- 3. Toccare [Aggiungi testo].
- 4. Seguire le istruzioni visualizzate per immettere o selezionare il testo.

#### Per eliminare il testo

Al punto 3, toccare [Elimina testo].

## Analisi dei contenuti musicali

Quando si avvia SensMe(TM) channels o il visualizzatore, una notifica avvisa l'utente qualora i brani non siano stati analizzati. È possibile disattivare tale notifica dalle impostazioni della funzione 12 TONE ANALYSIS.

#### Suggerimento

• I brani vengono analizzati utilizzando la tecnologia Sony 12 TONE ANALYSIS. I risultati dell'analisi vengono applicati ai SensMe(TM) channels, e il visualizzatore muoverà la grafica in base al ritmo del brano.

## Lettore video

L'applicazione Lettore video consente di riprodurre video. È anche possibile inviare video a un altro apparecchio certificato DLNA e riprodurli su tale apparecchio. È anche possibile effettuare ricerche di scene. È possibile, inoltre, visualizzare informazioni dettagliate del video corrente, ed è anche possibile eliminare il contenuto video.

1. Toccare per avviare l'applicazione Lettore video.

#### Suggerimento

- Se non si riesce a trovare l'icona per avviare l'applicazione, cercarla nello strumento di avvio delle applicazioni visualizzato facendo clic su [\_\_\_\_\_ Applicazioni] nella parte superiore destra della schermata Home.
- È possibile copiare i file dei video sul tablet mediante metodi come quelli indicati di seguito: Collegare il tablet a un computer attraverso un cavo microUSB per trascinare i file dei video. Trasferire i file dei video dalla scheda di memoria SD utilizzando l'applicazione Trasferim. file. Acquistare o noleggiare i file dei video da Video Unlimited\*<sup>1</sup>.

\*1 Video Unlimited è un servizio video disponibile su Sony Entertainment Network.

#### Riproduzione di contenuti video sul tablet

 Toccare le cartelle o le miniature per selezionare il video che si desidera riprodurre. Quindi, si avvia la riproduzione, e viene visualizzata la schermata di riproduzione.

#### Suggerimento

- È possibile riprodurre contenuti video acquistati su Video Unlimited\*1.
- Utilizzando il menu delle opzioni nella schermata di riproduzione, è possibile cambiare i sottotitoli e l'audio. È anche possibile eseguire azioni quali lo zoom in ingrandimento o in riduzione.
- Toccando >>> (avanzamento rapido) si riproduce il video a una velocità 1,5 volte superiore a quella normale.
   È possibile regolare la velocità di riproduzione su un valore 10 volte, 30 volte o 100 volte (massimo) superiore, toccando ulteriormente.
- Se si rimuovono le cuffie durante la riproduzione, quest'ultima viene messa automaticamente in pausa per evitare l'emissione improvvisa di audio ad alto volume dal tablet.
- \*1 Video Unlimited è un servizio video disponibile su Sony Entertainment Network.

#### Riproduzione di contenuti video su altri apparecchi inviandoli (funzione "Throw") dal tablet

Utilizzando il tablet, è possibile inviare contenuti video a un altro apparecchio certificato DLNA attraverso la rete domestica e riprodurre il contenuto video su tale apparecchio [Dettagli].

#### Nota

• Se si visualizza un'altra schermata, ad esempio, toccando , mentre si sta controllando un altro apparecchio (apparecchio di riproduzione) mediante il tablet, tornare alla schermata di controllo attraverso il riquadro delle notifiche.

 Non è possibile inviare e riprodurre su un altro apparecchio (apparecchio di riproduzione) contenuti video acquistati su Video Unlimited\*<sup>1</sup>.

#### Suggerimento

- Mentre si inviano dei contenuti a un altro apparecchio, è possibile riprodurre altri contenuti sul tablet.
- \*1 Video Unlimited è un servizio video disponibile su Sony Entertainment Network.

#### Visualizzazione di informazioni dettagliate sul contenuto video

- 1. Nella schermata di riproduzione, toccare il menu delle opzioni.
- 2. Toccare [Dettagli].

Vengono visualizzate informazioni dettagliate del video corrente.

#### Suggerimento

- Nella schermata di elenco dei video, toccare e tenere premuto il video del quale si desidera visualizzare le informazioni, quindi passare al punto 2.
- Quando si tocca il titolo del video nella schermata delle informazioni dettagliate, è possibile cercare informazioni relative al video correntemente riprodotto.

#### Eliminazione di contenuti video

- 1. Nella schermata di riproduzione, toccare il menu delle opzioni.
- Toccare [Elimina].
   Il contenuto video viene eliminato.

#### Suggerimento

• Nella schermata di elenco dei video, toccare e tenere premuto il video che si desidera eliminare, quindi passare al punto 2.

#### Ricerca di scene

È possibile cercare delle scene nel video correntemente riprodotto.

1. Nella schermata di riproduzione, toccare

Viene visualizzata la schermata di ricerca delle scene.

2. Sfogliare rapidamente lo schermo verso sinistra o verso destra per selezionare la scena che si desidera avviare, quindi toccare la scena.

La riproduzione si avvia dalla scena selezionata.

#### Suggerimento

• Quando si tocca il pulsante al centro dello schermo, è possibile cambiare la lunghezza delle scene.

## Operazioni possibili sulla rete domestica

Collegando il tablet alla rete domestica, è possibile effettuare operazioni come quelle indicate di seguito.

#### Riproduzione di contenuti memorizzati su un altro apparecchio (server)

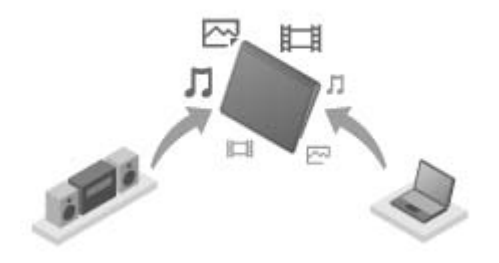

Se si collega il tablet a un server certificato DLNA (ad esempio un computer) [Dettagli], è possibile riprodurre sul tablet video, foto, musica o altri contenuti memorizzati sul server multimediale.

#### Invio (funzione "Throw") di contenuti a un altro apparecchio e riproduzione di tali contenuti

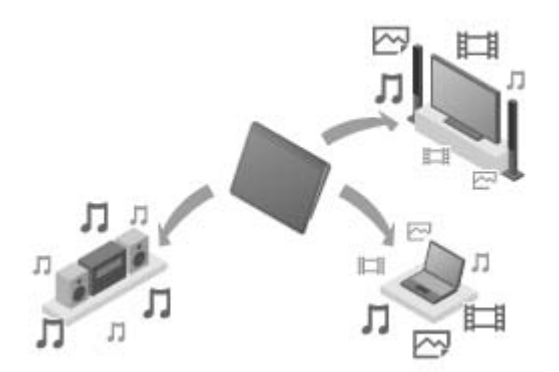

È possibile inviare a un altro apparecchio (apparecchio di riproduzione) contenuti video, fotografici o musicali memorizzati sul tablet e riprodurre i contenuti su tale apparecchio.

#### Suggerimento

• Utilizzando il tablet, è anche possibile inviare contenuti memorizzati su un server a un altro apparecchio (apparecchio di riproduzione) attraverso la rete domestica e riprodurre i contenuti su tale apparecchio.

## Informazioni sul DLNA

Per riprodurre sul tablet contenuti memorizzati su un altro apparecchio (server) o riprodurre su un altro apparecchio (apparecchio di riproduzione) contenuti memorizzati sul tablet, è necessario connettere apparecchi certificati DLNA alla propria rete domestica.

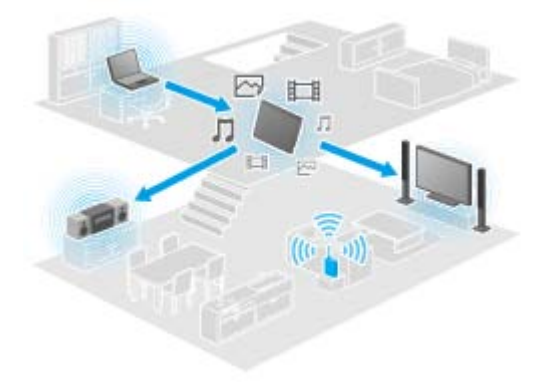

#### Apparecchi che possono fungere da server

Computer certificato DLNA, apparecchio audio certificato DLNA, e così via.

#### Apparecchi che possono fungere da apparecchio di riproduzione

Televisore certificato DLNA, computer certificato DLNA e così via.

#### Suggerimento

• DLNA è l'abbreviazione di Digital Living Network Alliance. Il termine DLNA indica l'organizzazione che sta sviluppando le linee guida per il trasferimento di contenuti digitali quali musica o immagini attraverso la rete domestica, nonché il sistema stesso che rappresenta questo concetto.

## Preparazione della rete domestica

Collegare gli apparecchi certificati DLNA alla rete domestica mediante la procedura seguente.

## Ad esempio: Quando si utilizza un computer come server e un televisore come apparecchio di riproduzione

1. Collegare alla rete domestica il computer che fungerà da server.

Per i dettagli sulle impostazioni DLNA, consultare le istruzioni per l'uso in dotazione con il computer.

2. Collegare alla rete domestica il televisore che fungerà da apparecchio di riproduzione e al quale verranno inviati i contenuti.

Per i dettagli sulle impostazioni DLNA, consultare le istruzioni per l'uso in dotazione con l'apparecchio di riproduzione.

3. Collegare il tablet alla rete domestica [Dettagli].

#### Nota

 A seconda del server o dell'apparecchio di riproduzione, potrebbe essere necessario registrare il tablet o l'apparecchio di riproduzione sul server. In caso contrario, l'elenco dei contenuti del server o i contenuti inviati all'apparecchio di riproduzione non verranno visualizzati, provocando un errore sull'apparecchio di riproduzione. Per i dettagli, consultare le istruzioni per l'uso in dotazione con gli apparecchi.

# Riproduzione di contenuti memorizzati su un altro apparecchio (server)

È possibile riprodurre sul tablet contenuti quali video, foto o musica memorizzati sul server [Dettagli]. È anche possibile applicare segnalibri alle cartelle e ai contenuti preferiti.

Per utilizzare la rete domestica è necessario effettuare dei preparativi anticipatamente [Dettagli].

1. Toccare per avviare l'applicazione DLNA.

Quando si avvia l'applicazione DLNA per la prima volta:

Viene visualizzata una schermata per illustrare all'utente le operazioni possibili e descrivere i preparativi necessari.

Se si è utilizzata l'applicazione DLNA in precedenza:

- Viene effettuata automaticamente una ricerca dei server, e l'elenco dei server viene visualizzato nella parte superiore dello schermo.
- 2. Toccare l'icona del server su cui sono presenti i contenuti che si desidera riprodurre.
- **3.** Toccare una voce di elenco, una cartella, e così via, per selezionare il contenuto che si desidera riprodurre. Si avvia un'applicazione che supporta il contenuto e viene avviata la riproduzione.

#### Nota

- Il tablet non è in grado di riprodurre alcuni contenuti.
- Se si rimuovono le cuffie durante la riproduzione, quest'ultima viene messa automaticamente in pausa per evitare l'emissione improvvisa di audio ad alto volume dal tablet.

#### Suggerimento

- Se non si riesce a trovare l'icona per avviare l'applicazione, cercarla nello strumento di avvio delle applicazioni visualizzato toccando [ Applicazioni] nella parte superiore destra della schermata Home.
- Le cartelle selezionate per arrivare alla cartella corrente vengono elencate nell'ordine sotto l'elenco dei server.
   È possibile tornare alle cartelle precedenti toccando le voci nell'elenco.
- Se non si riesce a trovare il server al punto 2, aggiornare l'elenco dei server dal menu delle opzioni nella parte superiore destra dello schermo.
- I contenuti e le cartelle a cui sono stati aggiunti segnalibri vengono visualizzati nella parte superiore dello schermo insieme all'elenco dei server. Toccare i segnalibri al punto 2 per selezionarne i contenuti. Qualora i contenuti a cui sono stati aggiunti segnalibri non vengano visualizzati, toccare accanto alle icone dei server per visualizzare i contenuti.

#### Per aggiungere segnalibri a cartelle o contenuti

Toccare l'icona xi visualizzata sulla destra di ciascuna cartella o di ciascuna voce di contenuto a cui si desideri aggiungere un segnalibro.

#### Per eliminare un segnalibro

Toccare e tenere premuto il segnalibro che si desidera eliminare dall'elenco dei segnalibri nella parte superiore dello schermo, quindi selezionare [Elimina segnalibro].

# Riproduzione di contenuti su altri apparecchi inviandoli ("funzione Throw")

I contenuti video, fotografici o musicali che possono essere riprodotti sul tablet vengono inviati a un altro apparecchio (apparecchio di riproduzione [Dettagli]) attraverso la rete domestica e riprodotti su tale apparecchio. È possibile utilizzare questa funzione con le applicazioni Lettore video (video), Galleria (foto), Player musicale (musica) e DLNA.

Per utilizzare la rete domestica è necessario effettuare dei preparativi anticipatamente [Dettagli].

1. Toccare il contenuto che si desidera inviare e riprodurre.

Viene avviata la riproduzione del contenuto.

- 2. Toccare [1] (Throw).
- 3. Dall'elenco delle icone degli apparecchi di riproduzione, toccare l'icona dell'apparecchio a cui si desidera inviare il contenuto.

#### Nota

- Alcuni contenuti potrebbero non venire riprodotti su altri apparecchi (apparecchi di riproduzione).
- Se si visualizza un'altra schermata, ad esempio, toccando \_\_\_\_, mentre si sta controllando un altro apparecchio (apparecchio di riproduzione) mediante il tablet, tornare alla schermata di controllo attraverso il riquadro delle notifiche.
- Non è possibile inviare (con la funzione "Throw") e riprodurre su un altro apparecchio (apparecchio di riproduzione) i contenuti acquistati da Video Unlimited\*<sup>1</sup> o i contenuti protetti da diritti d'autore. Per eseguire la riproduzione su un altro apparecchio, collegare il tablet a un computer con un cavo USB per trasferire i contenuti utilizzando Media Go.

#### Suggerimento

- È anche possibile selezionare e riprodurre i contenuti memorizzati su un altro apparecchio (server) utilizzando l'applicazione DLNA ([Dettagli]) e passare al punto 2.
- Quando si tocca e si tiene premuto un contenuto dell'applicazione Galleria, è possibile passare al punto 2.
- Quando si tocca [Throw] nel menu che viene visualizzato toccando o tenendo premuto l'elenco dei contenuti nell'applicazione DLNA, Lettore video o Player musicale, è anche possibile passare al punto 3 senza eseguire la riproduzione.
- Mentre si inviano dei contenuti a un altro apparecchio, è possibile riprodurre altri contenuti sul tablet.
- \*1 Video Unlimited è un servizio video disponibile su Sony Entertainment Network.

La riproduzione si avvia sull'apparecchio di riproduzione selezionato. È possibile controllare la riproduzione utilizzando il tablet.

## Trasferim. file

L'applicazione Trasferim. file consente di trasferire dati tra la memoria interna e una scheda di memoria SD, nonché tra la memoria interna e il supporto di registrazione collegato al connettore microUSB.

- Inserire una scheda di memoria SD nell'alloggiamento per schede di memoria SD, oppure collegare un supporto di registrazione al connettore microUSB.
   Viene visualizzata la schermata di conferma.
- Toccare [Trasferim. file].
   Si avvia l'applicazione Trasferim. file.
- 3. Toccare il file o la cartella che si desidera trasferire, quindi aggiungere un segno di spunta.
  - Toccando l'icona del supporto di registrazione si commuta tra le schermate per l'importazione e per l'esportazione.
  - Per spostare una cartella, toccare l'icona della cartella nell'elenco. Per visualizzare informazioni dettagliate relative alla cartella, toccare e tenere premuta l'icona della cartella.
- Per selezionare una cartella di destinazione, toccare in [Importa in] o [Esporta in].
   Qualora non si selezioni una cartella, il file viene trasferito nella cartella [transferred] sul supporto.
- 5. Toccare 🔶 o 🔶.

Si avvia il trasferimento di file.

#### Nota

• Non rimuovere il supporto durante il trasferimento dei dati.

#### Suggerimento

È anche possibile avviare l'applicazione Trasferim. file toccando sullo strumento di avvio delle applicazioni che viene visualizzato toccando [ Applicazioni] nella parte superiore destra della schermata Home.

## Telecomando

L'applicazione Telecomando consente di utilizzare il tablet come telecomando registrandolo come telecomando di svariati apparecchi AV.

È possibile utilizzare la funzione dei "gesti" del telecomando, attivata mediante gesti quali sfogliare rapidamente o far scorrere, nonché la funzione di telecomando "completo" attivata mediante il tocco.

1. Toccare 🛜 per avviare l'applicazione Telecomando.

#### Suggerimento

 Se non si riesce a trovare l'icona per avviare l'applicazione, cercarla nello strumento di avvio delle applicazioni visualizzato facendo clic su [ Applicazioni] nella parte superiore destra della schermata Home.

#### Registrazione del telecomando impostando la categoria e il produttore dell'apparecchio

Il telecomando di solito viene registrato nel modo seguente.

- 1. Avviare l'applicazione Telecomando.
- 2. Toccare [ Registra dispositivo] o [Registra dispositivo].
- 3. Toccare [Registrazione facile].
- 4. Registrare il tablet come telecomando seguendo le istruzioni sullo schermo.
  Se necessario, eseguire [Test telecomando].
  Al termine della configurazione, viene visualizzata la schermata di elenco degli apparecchi. Quindi, è possibile utilizzare il tablet come telecomando.

#### Suggerimento

- Se non si riesce a trovare la categoria o il produttore, consentire al tablet di apprendere il segnale del telecomando, quindi registrarlo.
- A seconda della categoria o del produttore, potrebbero venire visualizzati due o più apparecchi. In questo caso, verificare il funzionamento del telecomando con ciascun "tipo" visualizzato e selezionare quello che funziona correttamente.

#### Per effettuare la registrazione come telecomando per un altro apparecchio

Toccare [ Registra dispositivo] nella schermata di elenco degli apparecchi.

#### Apprendimento del segnale del telecomando e registrazione del telecomando

Se non si riesce a trovare la categoria o il produttore dell'apparecchio in [Registrazione facile], registrare il telecomando nel modo seguente.

- 1. Avviare l'applicazione Telecomando.
- Toccare [ Registra dispositivo] o [Registra dispositivo].
- 3. Toccare [Apprendi da un telecomando].
- Selezionare la categoria.
   Viene visualizzato un telecomando sullo schermo.
- 5. Toccare il tasto a cui si desidera assegnare il segnale.
- 6. Mentre è visualizzata la schermata del menu, toccare [Apprendi comandi remoti].
- Avvicinare il telecomando da registrare alla Porta dati a infrarossi (IR) del tablet, toccare [Avvia], quindi premere il tasto da apprendere sul telecomando.
   Quando il tasto è stato registrato, la schermata torna alla visualizzazione del telecomando.

#### Suggerimento

• Per apprendere ulteriori tasti, ripetere i passi da 4 a 7.

### Uso del tablet come telecomando

Sono disponibili i due tipi di telecomandi seguenti.

• Telecomando "completo"

È possibile far funzionare l'apparecchio toccando i tasti, come con un normale telecomando a infrarossi.

Telecomando a "gesti"

Questa funzione offre un nuovo modo di utilizzare le operazioni da telecomando. Il dispositivo reagisce quando rileva il movimento delle dita, ad esempio quando si tocca e si sfoglia rapidamente lo schermo sensibile al tocco, indipendentemente dal punto dello schermo toccato. In tal modo, è possibile far funzionare il dispositivo in modo istintivo, senza guardare lo schermo del tablet.

 Nella schermata di elenco degli apparecchi, toccare l'icona dell'apparecchio che si desidera controllare. Viene visualizzata la schermata del telecomando, ed è possibile controllare l'apparecchio toccando lo schermo. Quando si tocca il tasto nella parte superiore destra della schermata del telecomando, è possibile commutare tra telecomando "a gesti" e telecomando "completo".

#### Suggerimento

• L'icona dell'apparecchio viene visualizzata nell'angolo superiore sinistro della schermata del telecomando. Toccando i tasti a sinistra e a destra dell'icona, è possibile commutare l'apparecchio da controllare.

## Lettore di social feed

L'applicazione Lettore di social feed consente di accedere a servizi di social network (SNS - Social Networking Services) quali Twitter o Facebook. I post (articoli) su più servizi vengono visualizzati assieme sulla stessa schermata.

È anche possibile filtrare i post mediante varie condizioni, ad esempio solo i post con video o foto allegati.

1. Toccare **\_\_\_\_** per avviare l'applicazione Lettore di social feed.

Prima di registrare gli account: viene visualizzata la schermata per registrarsi con l'account. Dopo aver registrato gli account: Viene visualizzata la schermata di elenco dei post.

#### Suggerimento

• Se non si riesce a trovare l'icona per avviare l'applicazione, cercarla nello strumento di avvio delle applicazioni visualizzato facendo clic su [ Applicazioni] nella parte superiore destra della schermata Home.

## Registrazione di un account Twitter o Facebook

È possibile registrare un account Twitter o Facebook con l'applicazione Lettore di social feed. È necessario acquisire anticipatamente un account Twitter o Facebook.

1. Toccare per avviare l'applicazione Lettore di social feed.

Viene visualizzata la schermata di configurazione dell'account.

- 2. Toccare il servizio da registrare dall'elenco dei servizi visualizzato sul lato destro della schermata.
- Autenticare l'account nella pagina di autenticazione del servizio che viene visualizzata automaticamente. L'account registrato viene visualizzato sul lato sinistro della schermata.
- 4. Toccare [OK].

Viene visualizzata la schermata di elenco dei post per l'account registrato.

#### Nota

• Qualora al punto 1 venga visualizzata la schermata di elenco dei post, toccare [Account] nel menu delle opzioni.

#### Suggerimento

• Con il Lettore di social feed, è possibile registrare un account Facebook e più account Twitter.

#### Per aggiungere un account

Toccare [Account] nel menu delle opzioni della schermata di elenco dei post per visualizzare la schermata di configurazione dell'account, quindi procedere al punto 2.

#### Per eliminare un account

Toccare [Account] nel menu delle opzioni della schermata di elenco dei post per visualizzare la schermata di configurazione dell'account, quindi toccare ) a destra dell'account che si desidera eliminare.

## Passaggio da un post (articolo) visualizzato a un altro

L'applicazione Lettore di social feed consente di impostare filtri per i post (articoli) da visualizzare. Le serie di post filtrate vengono chiamate "stream", ed è possibile registrare più stream in Lettore di social feed. Gli stream registrati vengono visualizzati come schede nella parte superiore sinistra dello schermo. È possibile cambiare facilmente stream, ad esempio tutti i post degli amici, i post degli amici intimi, risposte e messaggi indirizzati a se stessi.

1. Toccare per avviare l'applicazione Lettore di social feed.

Viene visualizzata la schermata di elenco dei post.

#### Nota

 Qualora venga visualizzata la schermata di impostazione dell'account, registrare un account di un SNS (servizio di social network) [Dettagli].

### Registrazione di filtri per la visualizzazione dei post

- Toccare la scheda [+] nella parte superiore della schermata di elenco dei post.
   Viene visualizzata la schermata [Crea nuovo stream].
- 2. Immettere un nome per lo stream, quindi toccare [Aggiungi filtro] e immettere il filtro.
- Al termine, toccare [Aggiungi].
   È possibile registrare più filtri.
   Per aggiungere ulteriori filtri, toccare [Aggiungi filtro].
- Al termine dell'immissione dei filtri, toccare [OK].
   Lo stream registrato viene visualizzato nella parte superiore della schermata di elenco dei post, sotto forma di scheda.

#### Per cambiare il nome di uno stream o i filtri per la visualizzazione dei post

Toccare la scheda dello stream che si desidera cambiare nella schermata di elenco dei post, quindi toccare [Impostazioni stream per scheda] nel menu delle opzioni.

#### Per eliminare uno stream

Toccare la scheda dello stream che si desidera eliminare nella schermata di elenco dei post, quindi toccare [Elimina scheda] nel menu delle opzioni.

#### Nota

- Non è possibile eliminare le schede [Tutti gli amici] e [Cerca].
- È possibile cambiare il nome dello stream creato dalla funzione [Salva risultati come scheda stream] nel menu delle opzioni per i risultati di ricerca, ma non i filtri.

### Visualizzazione dello stream

Toccare la scheda dello stream desiderato nella schermata di elenco dei post. I post che soddisfano le condizioni del filtro registrato vengono visualizzati a partire dai post più recenti.

#### Nota

• Quando si selezionano gli amici come filtri di uno stream per la visualizzazione dei post, i loro post vengono visualizzati nell'elenco dei post solo se tali amici hanno effettuato dei post di recente.

#### Suggerimento

 Toccando seguito da [Mostra solo video e immagini] nella parte superiore destra dello schermo vengono mostrati solo gli stream che comprendono post con video o foto allegati.

## Lettura e scrittura del post (articolo)

L'applicazione Lettore di social feed consente di visualizzare assieme tutti i post (articoli) su più servizi, quali Twitter e Facebook. È anche possibile scrivere lo stesso post su più servizi contemporaneamente.

1. Toccare Sper avviare l'applicazione Lettore di social feed.

Viene visualizzata la schermata di elenco dei post.

#### Nota

• Qualora venga visualizzata la schermata di impostazione dell'account, registrare un account di un SNS (servizio di social network) [Dettagli].

### Lettura dei post

I post effettuati da persone che l'utente segue su Twitter o dagli amici dell'utente su Facebook vengono visualizzati nella schermata di elenco dei post nell'ordine in cui sono stati scritti.

#### Suggerimento

- Toccando ⊙ al di sotto del post si visualizza il resto dell'articolo. Toccare ⊙ per nasconderlo.
- Toccando le miniature a destra del post è possibile accedere ai siti web o alle foto collegati, oppure cercare post utilizzando gli hashtag.

#### Per importare nuovi post

Toccare [Aggiorna] nel menu delle opzioni della schermata di elenco dei post.

#### Per rispondere ai post o commentarli

Toccare il post nella schermata di elenco dei post, quindi toccare l'icona appropriata per l'operazione desiderata.

#### Per guardare il profilo della persona che ha scritto un post

Toccare il post nella schermata di elenco dei post, quindi toccare 🛐

### Scrittura di post

- 1. Toccare 🜉 nella parte superiore destra della schermata di elenco dei post.
- 2. Toccare il servizio a cui si desidera scrivere un post, quindi aggiungere un segno di spunta.
- 3. Scrivere un post.
- **4.** Al termine, toccare [Invia].

Il post viene inserito nel servizio selezionato.

#### Suggerimento

- È anche possibile pubblicare lo stesso articolo su più servizi contemporaneamente.
- È possibile allegare foto e video o collegamenti abbreviati (URL). Toccare [Allega] o [Accorcia URL] nella parte inferiore dello schermo al punto 3.

# Ricerca di post (articoli) o amici

L'applicazione Lettore di social feed consente di cercare post (articoli) o amici che si sono iscritti ai servizi.

1. Toccare per avviare l'applicazione Lettore di social feed.

Viene visualizzata la schermata di elenco dei post.

#### Nota

- Qualora venga visualizzata la schermata di impostazione dell'account, registrare un account di un SNS (servizio di social network) [Dettagli].
- **2.** Toccare la scheda [Cerca] nella parte superiore della schermata di elenco dei post. Viene visualizzata la schermata di ricerca.
- 3. Toccare l'account con cui effettuare la ricerca.
- 4. Toccare Q, quindi selezionare una delle opzioni seguenti.
   Per cercare un post: [Cerca post]
   Per cercare un amico: [Cerca persone]
- Immettere le parole chiave, quindi toccare .
   Viene visualizzata la schermata dei risultati di ricerca.

#### Suggerimento

- Per cercare contemporaneamente in tutti gli account, selezionare [Tutti gli account] al punto 3.
- Toccare i risultati della ricerca di un post per controllare risposte, commenti e profili. Per tornare ai risultati della ricerca, toccare la scheda [Cerca].
- Toccare i risultati della ricerca di un amico per controllare il profilo della persona. Per tornare ai risultati della ricerca, toccare la scheda [Cerca].
- Per tornare alla schermata di elenco dei post, toccare la scheda di uno stream ([Tutti gli amici], e così via) nella parte superiore sinistra dello schermo.
- È possibile salvare i risultati della ricerca di un post sotto forma di scheda. Selezionare [Salva risultati come scheda stream] nel menu delle opzioni.

# **Select App**

La funzione Select App consente di accedere a un sito web che presenta una gamma selezionata di applicazioni appropriate per l'uso con il tablet utilizzato.

1. Toccare per mostrare il sito web Select App.

Il browser si avvia e visualizza il sito web.

#### Nota

- Il tablet deve essere impostato in modo tale da accedere all'Android Market attraverso l'account Google dell'utente, prima di poter scaricare dall'Android Market.
- Alcune applicazioni sono a pagamento.
- Quando si scaricano e si aggiornano le applicazioni, viene trasferito un grande volume di dati.

#### Suggerimento

• Se non si riesce a trovare l'icona per avviare l'applicazione, cercarla nello strumento di avvio delle applicazioni visualizzato facendo clic su [ Applicazioni] nella parte superiore destra della schermata Home.

### Galleria

L'applicazione Galleria consente di mostrare o riprodurre foto o video contenuti nel tablet o su Picasa Web Album. È possibile inviare foto a un altro apparecchio certificato DLNA e riprodurli su tale apparecchio, ed è anche possibile pubblicare facilmente foto su servizi di rete per condividerle.

È possibile visualizzare informazioni dettagliate di foto o video, ed è possibile ordinare o filtrare le foto o i video. È anche possibile ritagliare le foto specificando una dimensione.

1. Toccare 🔀 per avviare l'applicazione Galleria.

#### Suggerimento

• Se non si riesce a trovare l'icona per avviare l'applicazione, cercarla nello strumento di avvio delle applicazioni visualizzato facendo clic su [ Applicazioni] nella parte superiore destra della schermata Home.

### Riproduzione di foto o video sul tablet

 Toccare gli album o le miniature per selezionare le foto o i video che si desidera riprodurre. Le foto o i video selezionati vengono riprodotti nella schermata di riproduzione.

#### Suggerimento

- È possibile riprodurre foto o video memorizzati in Picasa Web Album. Se si imposta la sincronizzazione con i Picasa Web Album disponibili con l'account Google che si è impostato con l'applicazione Impostazioni, tali Picasa Web Album appaiono nel proprio elenco degli album.
- Utilizzando il menu nella parte superiore destra dello schermo, è possibile ordinare le foto o i video in base a dettagli quali ora o luogo di ripresa.
- Toccando e tenendo premute le miniature in successione, è possibile selezionare più foto o video.
- È possibile controllare la riproduzione nella schermata di riproduzione.

#### Per espandere l'area di visualizzazione delle foto

Toccare 🔄 nella parte superiore destra della schermata di riproduzione delle foto. Per annullare l'espansione, toccare 🔲.

#### Per visualizzare le foto a schermo pieno

Toccare [Riempi area] dal menu delle opzioni della schermata di riproduzione delle foto. Per annullare la visualizzazione a schermo pieno, toccare [Adatta ad area].

#### Per visualizzare l'ubicazione della ripresa

Toccare 💽 o 🛄 con l'area di visualizzazione non espansa. Qualora la foto disponga di informazioni sul luogo in cui è stata ripresa, viene visualizzata una mappa con l'ubicazione indicata sulla mappa. Per tornare alle miniature, toccare 🔛.

#### Suggerimento

• È possibile riprendere foto che comprendano informazioni sulla posizione utilizzando la fotocamera anteriore e la fotocamera incorporate.

### Riproduzione di foto su un altro apparecchio inviandole (funzione "Throw") dal tablet

Utilizzando il tablet, è possibile inviare foto a un altro apparecchio certificato DLNA attraverso la rete domestica e riprodurre le foto su tale apparecchio [Dettagli].

#### Nota

#### Suggerimento

• Mentre si inviano dei contenuti a un altro apparecchio, è possibile riprodurre altri contenuti sul tablet.

### Condivisione di foto o video

- 1. Toccare e tenere premuto l'album o la miniatura per le foto che si desidera condividere, quindi toccare <
- 2. Toccare il nome del servizio che si desidera utilizzare per condividere foto o video.
- 3. Pubblicare le foto o i video seguendo le istruzioni visualizzate sullo schermo.

#### Suggerimento

• Quando si toccano e si tengono premute le miniature in successione, è possibile selezionare più foto o video.

### Riproduzione automatica delle foto (presentazione)

 Selezionare gli album o le miniature per le foto che si desidera riprodurre come presentazione, quindi toccare .

La riproduzione della presentazione si avvia.

### Ritaglio delle foto

- 1. Nella schermata di riproduzione, toccare il menu delle opzioni, quindi toccare [Ritaglia].
- Specificare la dimensione di ritaglio, quindi toccare .
   La foto viene ritagliata sulla dimensione specificata.

# **Video Unlimited**

Video Unlimited offre un nuovo mondo di intrattenimento sui dispositivi Sony che possono accedere a Internet. Ora è possibile scaricare i propri video preferiti sul tablet e guardarli in qualsiasi momento e in qualsiasi luogo.

#### Nota

- Questa applicazione o questo servizio potrebbero non essere disponibili in alcune nazioni/aree geografiche.
- Per utilizzare questo servizio, potrebbero venire applicati dei costi per l'uso di internet. L'utente è responsabile di tutti i costi applicabili relativi a internet. Per ulteriori informazioni, contattare il gestore di telefonia con cui si è abbonati.
- È possibile sfogliare i contenuti senza doversi registrare; tuttavia, assicurarsi di disporre di un account registrato per acquistare e scaricare contenuti.
- Il tablet deve essere collegato a una rete mediante il Wi-Fi o una WAN wireless per utilizzare la funzione di anteprima.
- Il tablet deve essere collegato a una rete mediante il Wi-Fi per scaricare i contenuti acquistati. È possibile scaricare i contenuti acquistati da [Contenuto scaricato].
- Per scaricare contenuti, l'ubicazione corrente dell'utente deve coincidere con la nazione/area geografica del suo account.
- Verificare che sia disponibile spazio libero sufficiente per scaricare i contenuti.

#### Marchi

• Il logo Sony Entertainment Network e "Sony Entertainment Network" sono marchi di Sony Corporation.

## **Music Unlimited**

- Musica on demand: per ascoltare il brano desiderato al momento desiderato
- · Milioni di brani, dagli ultimi successi ai classici più amati
- Canali radio che attraversano generi, stati d'animo e periodi storici
- Nessuna pubblicità e salti illimitati
- Possibilità di sincronizzare e riprodurre dalla propria raccolta personale
- Accesso da svariati dispositivi

#### Nota

• Questa applicazione o questo servizio potrebbero non essere disponibili in alcune nazioni/aree geografiche.

#### Marchi

• Il logo Sony Entertainment Network e "Sony Entertainment Network" sono marchi di Sony Corporation.

### **Personal Space**

Puoi condividere facilmente e privatamente foto e video con i tuoi amici e familiari gratis! Devi solo scegliere dalla galleria del tablet o riprendere qualcosa di nuovo con la fotocamera incorporata. Non devi più preoccuparti di allegati e-mail problematici, ridimensionamenti o codifiche manuali. La funzione Gruppi di condivisione ti consente, insieme ai tuoi amici e ai tuoi familiari, di visualizzare un feed continuativo di contenuti condivisi dal web, da smartphone e da altri apparecchi collegati. Per ulteriori informazioni, visita http://personalspace.sony.net

#### Nota

- Questa applicazione o questo servizio potrebbero non essere disponibili in alcune nazioni/aree geografiche.
- Personal Space fornisce 1 gigabyte di memoria di massa gratuitamente.

#### Informazioni di assistenza

Regno Unito

http://support.sony-europe.com/personal\_space/index.aspx?site=odw\_en\_GB

- Francia http://support.sony-europe.com/personal\_space/index.aspx?site=odw\_fr\_FR
- Germania http://support.sony-europe.com/personal\_space/index.aspx?site=odw\_de\_DE

#### Marchi

• Personal Space è un marchio di Sony Corporation.

## Reader

È possibile portare con sé i propri libri digitali preferiti sul tablet. La progettazione intuitiva è ideale per la lettura in movimento, e ti consente di aggiungere segnalibri, evidenziare il testo e regolare la dimensione dei caratteri mentre leggi. Puoi persino sincronizzare questi elementi con altri apparecchi compatibili. L'acquisto di contenuti è facile, grazie al Reader(TM) Store online. Nelle nazioni in cui non è possibile effettuare acquisti dal Reader Store, puoi comunque leggere libri sul tuo tablet installandoli da una scheda di memoria (solo per i libri privi di protezione contro la copia).

- Aggiunta di segnalibri ed evidenziazione
- Dimensioni regolabili dei caratteri
- · Sincronizzazione con altri apparecchi compatibili
- Navigazione intuitiva

#### Nota

 Per poter acquistare e leggere pubblicazioni digitali, è necessario creare un account Reader(TM) Store. Se disponi già di un ID Adobe, devi utilizzare lo stesso ID e la stessa password per creare un account Reader(TM) Store.

#### Marchi

- Sony Electronics Inc., Sony e il logo Sony sono marchi di Sony Corporation.
- Tutti gli altri marchi appartengono ai rispettivi proprietari. Tutti i diritti riservati.

### **MediaRemote**

È possibile utilizzare MediaRemote con gli apparecchi Sony supportati. MediaRemote consente di controllare tali apparecchi come un telecomando e visualizzare le informazioni sui dischi inseriti. (Per verificare gli apparecchi supportati, consultare il sito web Sony.)

#### Nota

- Questa applicazione o questo servizio potrebbero non essere disponibili in alcune nazioni/aree geografiche.
- Fare attenzione alla sicurezza della rete domestica quando si immettono elementi quali informazioni personali.

### Preparazione di MediaRemote

- Collegare l'apparecchio Sony alla rete domestica.
   Per i dettagli sul collegamento, consultare le istruzioni per l'uso in dotazione con l'apparecchio in questione e il router.
- 2. Collegare il tablet alla stessa rete domestica a cui è collegato l'apparecchio Sony.
- 3. Registrare il tablet sull'apparecchio Sony.

Per i dettagli sulle impostazioni, consultare le istruzioni per l'uso in dotazione con l'apparecchio.

Per informazioni su come utilizzare MediaRemote, consultare la guida di MediaRemote.

### Ustream

Ustream è un servizio per video in diretta che consente a chiunque la visione e l'interazione con un pubblico a livello mondiale. Con Ustream per Android, puoi trasmettere video in qualsiasi momento e non perdere mai un attimo dei tuoi programmi preferiti! Puoi guardare eventi in diretta, rispondere a inviti per eventi futuri, aggiornarti sulle trasmissioni più recenti e condividere materiale con i tuoi social network mentre sei in movimento.

- · Puoi trasmettere video e interagire con il tuo pubblico attraverso chat e sondaggi
- · Puoi guardare eventi in diretta e partecipare attraverso la chat
- Puoi scoprire i contenuti Ustream più richiesti attraverso la funzione "Featured"
- Puoi seguire i tuoi programmi preferiti iscrivendoti a Ustream Crowds e tenendo sotto controllo gli eventi a cui intendi partecipare
- Puoi condividere con i tuoi social network i contenuti che trasmetti e che scopri

Ora ottimizzato per l'interfaccia dei tablet Android 3.0!

#### Nota

• Questa applicazione o questo servizio potrebbero non essere disponibili in alcune nazioni/aree geografiche.

#### Informazioni di assistenza

http://www.ustream.tv/support-center/mobile

# Zinio

Zinio è il più importante servizio mobile di lettura ad alta fedeltà a livello mondiale, con le migliori riviste di tutto il mondo, in forma esclusivamente digitale. Zinio ti consente di leggere e condividere articoli dai maggiori titoli, acquistare abbonamenti digitali o numeri singoli, nonché gestire la tua raccolta su più apparecchi. Puoi leggere tutto quello che vuoi!

#### Nota

• Questa applicazione o questo servizio potrebbero non essere disponibili in alcune nazioni/aree geografiche.

#### Informazioni di assistenza

http://www.zinio.com/help/index.jsp

### Evernote

Evernote trasforma il tuoi tablet in un'estensione del tuo cervello. Questa prestigiosa applicazione ti consente di ricordare e richiamare qualsiasi evento della tua vita. Da note a idee, istantanee e registrazioni, puoi inserire qualsiasi cosa in Evernote e guardare sincronizzare immediatamente il tutto dal tuo tablet al web e al tuo PC.

#### Informazioni di assistenza

http://www.evernote.com/about/contact/support/

# **HD Games**

Scarica giochi di qualità per il tuo tablet Android dal negozio online dei migliori giochi HD di Gameloft. Scegli tra titoli quali Asphalt 6, Real Football 2011 e N.O.V.A. 2 - Near Orbit Vanguard Alliance.

#### Informazioni di assistenza

support@gameloft.com

 Regno Unito 0-808-234-8679 (dalle 08:00 alle 17:00, dal lunedì al venerdì) • Francia 0-800-903-778 (dalle 09:00 alle 18:00, dal lunedì al venerdì) Germania 0-800-182-8613 (dalle 09:00 alle 18:00, dal lunedì al venerdì) Spagna 900-868-529 (dalle 09:00 alle 18:00, dal lunedì al venerdì) Italia 39-0662-20-7635 (dalle 09:00 alle 18:00, dal lunedì al venerdì) Russia solo supporto via e-mail Svezia 46-850-163-257 (dalle 9.00.00 alle 17:00, dal lunedì al venerdì) Norvegia 47-241-595-12 (dalle 09:00 alle 15:00, dal lunedì al venerdì) Danimarca 45-72-27-42-22 (dalle 09:00 alle 15:00, dal lunedì al venerdì) Finlandia 35-89-725-190-22 (dalle 09:00 alle 15:00, dal lunedì al venerdì) Paesi Bassi 31-20-51-74-737 (dalle 09:00 alle 18:00, dal lunedì al venerdì) Belgio 0800-773-85 (in francese), 0800-793-17 (in inglese) (dalle 09:00 alle 18:00 dal lunedì al venerdì) Austria 0800-296-458 (dalle 09:00 alle 18:00, dal lunedì al venerdì) Svizzera

0-800-838-654 (in tedesco), 0-800-835-164 (in francese), 0-800-835-164 (in inglese) (dalle 09:00 alle 18:00, dal lunedì al venerdì)

- Portogallo
   0-800-863-334 (dalle 08:00 alle 17:00, dal lunedì al venerdì)
- Turchia
  - solo supporto via e-mail
- Polonia
   48-22-398-73-03 (dalle 09:00 alle 18:00, dal lunedì al venerdì)

### Foursquare

Foursquare ti aiuta ad esplorare il mondo intorno a te. Puoi tenerti in contatto con gli amici, scoprire suggerimenti di esperti, nonché sbloccare sconti e premi.

Mentre sei in movimento, puoi facilmente dire agli amici dove ti trovi, condividere immagini, ricevere i loro commenti ("Sono proprio dietro l'angolo, passo da te a salutarti"), nonché ottenere suggerimenti di esperti ("Ordina i ravioli all'aragosta, sono di gran lunga il piatto migliore"). Innumerevoli luoghi offrono sconti e omaggi agli utenti di Foursquare, e puoi guadagnare punti e riconoscimenti facendo quello che ti piace di più. Divertiti a esplorare!

#### Nota

• Questa applicazione o questo servizio potrebbero non essere disponibili in alcune nazioni/aree geografiche.

#### Informazioni di assistenza

http://support.foursquare.com/home

### Crackle

Puoi guardare film hollywoodiani completi e in versione integrale e programmi televisivi sul tuo tablet. Sul tuo tablet sono disponibili 250 film e oltre 1.000 episodi televisivi, tutti "on demand".

#### Nota

• Questa applicazione o questo servizio potrebbero non essere disponibili in alcune nazioni/aree geografiche.

#### Informazioni di assistenza

http://www.crackle.com/support/help.aspx android@crackle.com

# Informazioni sul backup

Si consiglia di copiare i dati presenti sul tablet e memorizzarli su un'altra periferica di memoria di massa (backup). Con il progressivo utilizzo del tablet, vari dati quali immagini registrate, contenuti video scaricati si accumulano nel tablet. Qualora si verifichi un problema imprevisto con il tablet, tali dati potrebbero venire danneggiati o andare persi.

Come misura preventiva nel caso di incidenti di questo tipo, è consigliabile effettuare spesso dei backup in modo da poter ripristinare i propri preziosi dati.

#### Nota

- Alcuni dati non possono essere copiati sul tablet.
- Alcune impostazioni e applicazioni potrebbero non disporre di alcun metodo di backup. Annotarle per iscritto a conservarle in un luogo sicuro.

### Dati che possono essere sottoposti a backup

È possibile copiare e memorizzare i dati seguenti con il tablet per il backup.

- File di musica/filmati/libri elettronici (eBook) privi di protezioni dei diritti d'autore
- Dati di immagini dei giochi
- Immagini/sfondi

Questi dati sono memorizzati nelle cartelle seguenti.

- File musicali: \Music
- File degli sfondi: \Pictures
- File di filmati: \Movie
- File di immagini: \DCIM
- File di immagini dei giochi: \games
- File di libri elettronici (eBook): \Reader

### Esecuzione del backup dei dati (copia)

Utilizzare l'applicazione Trasferim. file per memorizzare i dati su una scheda di memoria SD disponibile in commercio.

- 1. Toccare [**H** Applicazioni] seguito da **C** per avviare l'applicazione Trasferim. file.
- 2. Inserire la scheda di memoria SD nel tablet.
- 3. Selezionare il file o la cartella che si desidera copiare dal tablet.
- 4. Toccare <del>+</del>.

Sulla scheda di memoria SD viene creata una cartella chiamata "\transferred", e i dati vengono copiati in tale cartella.

#### Nota

 Poiché i contenuti video acquistati su Video Unlimited<sup>\*1</sup> sono protetti da diritti d'autore, non è possibile eseguirne il backup mediante i metodi menzionati sopra. Copiarli su un computer utilizzando il software per computer "Media Go".

\*1 Video Unlimited è un servizio video disponibile su Sony Entertainment Network.

## Pr. Cont. Wi-Fi

L'applicazione Pr. Cont. Wi-Fi consente di controllare la connessione Wi-Fi del tablet quando si verifica un problema di connessione.

- 1. Toccare ner avviare l'applicazione Pr. Cont. Wi-Fi.
- Toccare [Test] nella parte superiore destra dello schermo per avviare il controllo della connessione.
   Le voci vengono controllate in successione, e vengono visualizzate le cause presunte e le relative soluzioni.

#### Suggerimento

- Se non si riesce a trovare l'icona per avviare l'applicazione, cercarla nello strumento di avvio delle applicazioni visualizzato facendo clic su [ Applicazioni] nella parte superiore destra della schermata Home.
- Se si tocca (Impostazioni) nella parte superiore destra dello schermo, è possibile visualizzare la schermata delle impostazioni per la connessione Wi-Fi. Per tornare all'applicazione di controllo Wi-Fi, utilizzare 
   Se si tocca per visualizzare la schermata Home, al successivo avvio dell'applicazione di controllo Wi-Fi viene visualizzata la schermata delle impostazioni.

## Copia sul tablet dei dati presenti su un computer

Se si collega un computer al tablet utilizzando il cavo microUSB in vendita separatamente ([Dettagli]), è possibile copiare sul tablet i dati presenti sul computer. È possibile, quindi, riprodurre i dati copiati sul tablet.

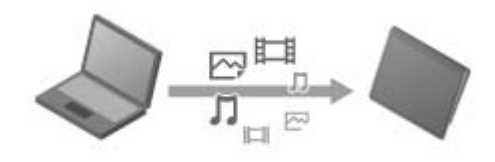

#### Nota

- Non rimuovere il cavo microUSB durante la copia dei dati. In caso contrario, si potrebbe provocare il danneggiamento dei dati.
- I dati copiati vengono conservati nella memoria interna. Non è possibile cambiare la destinazione di memorizzazione dei dati.
- È possibile riprodurre sul tablet solo i dati copiati nei formati file supportati.

# Formati supportati

I formati riproducibili variano a seconda dell'applicazione o dei contenuti utilizzati.

### Nota

• Alcuni file potrebbero non essere riproducibili sul tablet.

### Video

| Formato/<br>Codec | Profilo                                    | Risoluzione<br>massima | Velocità in bit<br>massima<br>(Mbps) | Galleria             | Lettore video        |
|-------------------|--------------------------------------------|------------------------|--------------------------------------|----------------------|----------------------|
|                   |                                            |                        |                                      | Estensione           |                      |
| H.263             | Profile0                                   | 704×576<br>(4CIF)      | 4                                    | .mp4<br>.3gp         | -                    |
| H.264 /<br>AVC    | Profilo base                               | 1920×1080              | 18                                   | .mp4<br>.m4v<br>.3gp | .mp4<br>.m4v<br>.3gp |
| MPEG-4            | Profilo semplice/Profilo semplice avanzato | 1920×1080              | 10                                   | .mp4<br>.3gp         | .mp4<br>.m4v<br>.3gp |
| WMV               | Profilo semplice/Profilo principale        | 1920×1080              | 20                                   | -                    | .wmv                 |

### Musica

| Formato/<br>Codec | Frequenza di campionamento (kHz) | Velocità in bit massima<br>(kbps) | <b>W</b> usica       | Player musicale      |
|-------------------|----------------------------------|-----------------------------------|----------------------|----------------------|
|                   |                                  |                                   | Estensione           |                      |
| AAC               | Fino a 48                        | 160                               | .m4a<br>.mp4<br>.3gp | .m4a<br>.mp4<br>.3gp |
| MP3               | Fino a 48                        | 320                               | .mp3                 | .mp3                 |
| WAV               | 44,1                             | -                                 | .wav                 | .wav                 |
| WMA               | 44,1                             | 320                               | -                    | .wma                 |
| WMA Pro           | 44,1                             | 192                               | -                    | .wma                 |
| FLAC              | Fino a 48                        | -                                 | .flac                | -                    |
| MIDI              | -                                | -                                 | .mid<br>.xmf         | -                    |
| Vorbis            | Fino a 48                        | 256                               | .ogg                 | -                    |

| Formato/<br>Codec | Risoluzione<br>massima (pixel) | Galleria   |  |
|-------------------|--------------------------------|------------|--|
|                   |                                | Estensione |  |
| JPEG              | 6048 × 4032                    | .jpg       |  |
| GIF               | 2000 × 2000                    | .gif       |  |
| PNG               | 2000 × 2000                    | .png       |  |
| BMP               | 2000 × 2000                    | .bmp       |  |
| WBMP              | 2000 × 2000                    | .wbmp      |  |

### Uso di Media Go

Media Go è un software per computer che supporta la gestione e il trasferimento dei contenuti tra il tablet e un computer.

Installando Media Go sul computer, è possibile trasferire musica, foto e video sul tablet.

#### Nota

• Per i dettagli su come utilizzare Media Go, consultare la guida nel menu principale di Media Go.

#### Installazione di Media Go sul computer

- 1. Accedere a http://www.sony.com/mediago/Tablet dal computer e scaricare Media Go.
- 2. Fare doppio clic sul file scaricato.
- Installare Media Go seguendo le istruzioni sullo schermo. Qualora venga richiesto di installare un componente software aggiuntivo durante l'installazione, scaricarlo e installarlo attenendosi alle istruzioni.

#### Trasferimento di contenuti al tablet utilizzando Media Go

- 1. Collegare il computer al tablet con un cavo microUSB disponibile in commercio [Dettagli].
- Avviare Media Go selezionandolo dal menu start del computer. Ora è possibile trasferire contenuti tra il tablet e il computer.

#### Nota

- Qualora [Sony Tablet] non venga visualizzato sul lato sinistro della schermata Media Go, questo significa che il tablet non è stato riconosciuto dal computer. Controllare se il driver del dispositivo sia stato installato correttamente o meno.
- Per i dettagli sull'uso di Media Go sul computer, consultare http://www.sony.com/mediago/Tablet

## Marchi

- "Sony Tablet" è un marchio di Sony Corporation.
- "Clear Phase" e "xLOUD" sono marchi di Sony Corporation.
- DLNA(R), the DLNA Logo and DLNA CERTIFIED(R) are trademarks, service marks, or certification marks of the Digital Living Network Alliance.
- Personal Space è un marchio di Sony Corporation.
- Reader e il logo Reader sono marchi di Sony.
- "12 TONE ANALYSIS" e il relativo logo sono marchi di Sony Corporation.
- "Il logo Sony Entertainment Network" e "Sony Entertainment Network" sono marchi di Sony Corporation.
- "SensMe" e il relativo logo sono marchi o marchi registrati di Sony Ericsson Mobile Communications AB.
- "PlayStation" è un marchio o un marchio registrato di Sony Computer Entertainment Inc.
- Pinball Heroes(TM) (C)2009 Sony Computer Entertainment America. Published by Sony Computer Entertainment Europe. Developed by San Diego Studios. "Pinball Heroes" is a trademark of Sony Computer Entertainment America. All rights reserved.
- Crash Bandicoot and related characters (TM) & (C) Universal Interactive Studios, Inc. Licensed by Universal Studios Licensing, Inc. (C)1996 Universal Interactive Studios, Inc. Source Code; (C)1996 Naughty Dog, Inc. All rights reserved.
- MEDIEVIL(TM) (C)1998-2011 Sony Computer Entertainment Europe. Published by Sony Computer Entertainment Europe. Developed by SCE Cambridge Studios. "MEDIEVIL" is a trademark or a registered trademark of Sony Computer Entertainment Europe. All rights reserved.
- Google, il logo stilizzato di Google, Android, il logo stilizzato di Android, Android Market, il logo stilizzato di Android Market, Gmail, Google Calendar, Google Checkout, Google Latitude, Google Maps, Google Talk, Picasa e YouTube sono marchi di Google Inc.
- Adobe Flash Player Copyright(C) 1996-2011 Adobe Systems Incorporated. All rights reserved. Adobe and Flash are either registered trademarks or trademarks of Adobe Systems Incorporated in the United States and/or other countries.
- THIS PRODUCT IS LICENSED UNDER THE AVC PATENT PORTFOLIO LICENSE FOR THE PERSONAL AND NON-COMMERCIAL USE OF A CONSUMER TO
  (i) ENCODE VIDEO IN COMPLIANCE WITH THE AVC STANDARD ("AVC VIDEO") AND/OR
  (ii) DECODE AVC VIDEO THAT WAS ENCODED BY A CONSUMER ENGAGED IN A PERSONAL AND NON-COMMERCIAL ACTIVITY AND/OR WAS OBTAINED FROM A
  VIDEO PROVIDER LICENSED TO PROVIDE AVC VIDEO. NO LICENSE IS GRANTED OR SHALL BE IMPLIED FOR ANY OTHER USE. ADDITIONAL INFORMATION MAY BE OBTAINED FROM MPEG LA, L.L.C. SEE HTTP://MPEGLA.COM
- Bluetooth è un marchio o un marchio registrato di Bluetooth SIG Inc., e qualsiasi utilizzo di tale marchio da parte di Sony viene effettuato su licenza.
- "Crackle" and the Crackle logo are trademarks of Crackle, Inc
- Evernote e il logo dell'elefante di Evernote sono marchi di Evernote Corporation.
- Facebook, the Facebook logo, and the F logo are trademarks or registered trademarks of Facebook, Inc.
- Foursquare is the registered trademark of Foursquare Labs, Inc.
- (C) 2011 Gameloft. Tutti i diritti riservati. Gameloft e il logo Gameloft sono marchi registrati di Gameloft negli Stati Uniti e/o in altri paesi.
- iWnn (C) OMRON SOFTWARE Co., Ltd. 2008-2011 All Reserved.
- Il presente software è basato in parte sul lavoro dell'Independent JPEG Group.
- Tecnologia e brevetti di codifica audio MPEG Layer-3 concessi su licenza da Fraunhofer IIS e Thomson.

- IL PRESENTE PRODOTTO È CONCESSO SU LICENZA NELL'AMBITO DEL MPEG4 PATENT PORTFOLIO LICENSE PER USO PERSONALE E NON COMMERCIALE DI UN CONSUMATORE IMPEGNATO A
   (i) CODIFICARE UN VIDEO IN CONFORMITÀ CON LO STANDARD MPEG4 ("MPEG4 VIDEO") E/O
   (ii) DECODIFICARE UN MPEG4 VIDEO CODIFICATO DA UN CONSUMATORE IMPEGNATO IN ATTIVITÀ PERSONALE E NON COMMERCIALE E/O CHE SIA STATO OTTENUTO DA UN FORNITORE DI VIDEO CHE DISPONGA DELLA LICENZA PER FORNIRE MPEG4 VIDEO. NON VIENE CONCESSA NÉ È SOTTINTESA ALCUNA LICENZA PER ALTRI USI. INFORMAZIONI AGGIUNTIVE POSSONO ESSERE OTTENUTE DA MPEG LA, L.L.C. VEDERE HTTP://MPEGLA.COM
- NVIDIA e Tegra (TM) 2 sono marchi o marchi registrati di NVIDIA Corporation negli Stati Uniti e in altre nazioni.
- I loghi SD, SDHC, microSD e microSDHC sono marchi di SD-3C, LLC.
- TinyURL is a trademark or registered trademark of TinyURL, LLC.
- Twitpic is a trademark or registered trademark of Twitpic, Inc.
- The Twitter name, logo, Twitter T, Tweet, and Twitter bird are trademarks of Twitter, Inc. in the United States and other countries.
- IL PRESENTE PRODOTTO È CONCESSO SU LICENZA NELL'AMBITO DEL VC-1 PATENT PORTFOLIO LICENSE PER USO PERSONALE E NON COMMERCIALE DI UN CONSUMATORE IMPEGNATO A
  (i) CODIFICARE UN VIDEO IN CONFORMITÀ CON LO STANDARD VC-1 ("VC-1 VIDEO") E/O
  (ii) DECODIFICARE UN VC-1 VIDEO CODIFICATO DA UN CONSUMATORE IMPEGNATO IN ATTIVITÀ PERSONALE E NON COMMERCIALE E/O CHE SIA STATO OTTENUTO DA UN FORNITORE DI VIDEO CHE DISPONGA DELLA LICENZA PER FORNIRE VC-1 VIDEO. NON VIENE CONCESSA NÉ È SOTTINTESA ALCUNA LICENZA PER ALTRI USI. INFORMAZIONI

AGGIUNTIVE POSSONO ESSERE OTTENUTE DA MPEG LA, L.L.C. VEDERE HTTP://WWW.MPEGLA.COM

- Wi-Fi, il logo Wi-Fi CERTIFIED, WPA, WPA2 e Wi-Fi Protected Setup sono marchi o marchi registrati di Wi-Fi Alliance.
- Windows Media is either a registered trademark or trademark of Microsoft Corporation in the United States and/or other countries.
- Yfrog is a trademark or registered trademark of ImageShack Corp.
- (C) 2001-2011 Zinio LLC. San Francisco New York London Barcelona Taipei All rights reserved.
- Microsoft, Outlook, Exchange and ActiveSync are registered trademarks or trademarks of Microsoft Corporation in the United States and/or other countries.

"Microsoft Exchange ActiveSync" in the Implementation user interface where appropriate "Microsoft(R) Exchange ActiveSync(R)" for any printed material (including packaging, literature, marketing materials and advertising)

Tutti gli altri nomi di sistemi, prodotti e servizi sono marchi o marchi registrati dei rispettivi proprietari. Nella presente guida i simboli (TM) o (R) non vengono specificati.

# Caratteristiche tecniche

| Sistema operativo                         | Android (TM)                                                            |                                                                                 |  |  |
|-------------------------------------------|-------------------------------------------------------------------------|---------------------------------------------------------------------------------|--|--|
| 2                                         | Processore per apparecchi mobili NVIDIA(R) Tegra(TM) 2                  |                                                                                 |  |  |
| Processore                                | Velocità di funzionamento                                               | 1,0 GHz                                                                         |  |  |
| Memoria principale                        | Dimensione della memoria<br>(installata)                                | 1 GB                                                                            |  |  |
| O a h a maa                               | Dimensione dello schermo                                                | 23,8 cm (9,4 pollici)                                                           |  |  |
| Schermo                                   | Тіро                                                                    | LCD TFT a colori                                                                |  |  |
| Memoria di massa                          | Capacità complessiva                                                    | 16 GB                                                                           |  |  |
| Ingressi e uscite                         | Porta USB                                                               | Connettore USB Hi-Speed (USB<br>2.0) micro A/B (con supporto<br>host/client) ×1 |  |  |
|                                           | Presa per cuffie                                                        | Stereo, minijack ×1 (funziona<br>come un jack per microfono<br>mono)            |  |  |
| LAN wireless                              | IEEE 802.11b/g/n                                                        |                                                                                 |  |  |
| Funzione GPS                              | Sì                                                                      |                                                                                 |  |  |
| Tecnologia Bluetooth(R)                   | Standard Bluetooth(R) Ver. 2.1 + EDR                                    |                                                                                 |  |  |
| Funzione di telecomando a infrarossi (IR) | Sì                                                                      |                                                                                 |  |  |
| Alloggiamenti di espansione               | Scheda di memoria SD ×1                                                 |                                                                                 |  |  |
| Altoparlante                              | Altoparlanti stereo interni                                             |                                                                                 |  |  |
| Microfono                                 | Microfono mono interno                                                  |                                                                                 |  |  |
| Fotocamera (anteriore)                    | 0,3 Mpixel                                                              |                                                                                 |  |  |
| Fotocamera (posteriore)                   | 5 Mpixel                                                                |                                                                                 |  |  |
| Accessori in dotazione                    | Alimentatore, Cavo di alimentazione CA, Cinghietta                      |                                                                                 |  |  |
|                                           | Durata della batteria in standby                                        | 400 ore                                                                         |  |  |
|                                           | Durata della batteria durante<br>la riproduzione di musica              | 31,0 ore                                                                        |  |  |
| Durata della batteria                     | Durata della batteria durante<br>la riproduzione video                  | 6,0 ore                                                                         |  |  |
|                                           | Durata della batteria durante<br>la navigazione sul web con il<br>Wi-Fi | 6,2 ore                                                                         |  |  |
|                                           | Durata della batteria durante<br>la navigazione sul web<br>mediante WAN | 4,5 ore                                                                         |  |  |
| Tempo di carica della batteria            | Tempo di carica della batteria                                          | 5,0 ore                                                                         |  |  |
|                                           | Larghezza (mm)                                                          | 241,2 mm                                                                        |  |  |
|                                           | Larghezza (pollici)                                                     | 9,5 pollici                                                                     |  |  |
|                                           | Altezza (H1) (mm)                                                       | 10,1 mm                                                                         |  |  |
|                                           | Altezza (H1) (pollici)                                                  | 0,4 pollici                                                                     |  |  |

| Dimensioni dell'unità principale |                                        |              |
|----------------------------------|----------------------------------------|--------------|
| Pinicipii den anta pinicipale    | Altezza (H2) (mm)                      | 20,6 mm      |
|                                  | Altezza (H2) (pollici)                 | 0,82 pollici |
|                                  | Profondità (D1) (mm)                   | 174,3 mm     |
|                                  | Profondità (D1) (pollici)              | 6,87 pollici |
|                                  | Peso dell'unità principale (g)         | 625 g        |
| Peso dell'unità principale       | Peso dell'unità principale<br>(libbre) | 1,38 libbre  |

Funzioni e caratteristiche tecniche sono soggette a modifica senza preavviso.

# Supporto per Sony Entertainment Network

U.S.A. http://griocity-en-us.custhelp.com/app/home/?locale=en US Canada (Anglais) http://qriocity-en-us.custhelp.com/app/home/?locale=en\_CA Canada (Français) http://qriocity-fr-ca.custhelp.com/app/home **United Kingdom** http://qriocity-en.custhelp.com/app/home/?locale=en\_GB España http://qriocity-es.custhelp.com/app/home Deutschland http://qriocity-de.custhelp.com/app/home France http://qriocity-fr.custhelp.com/app/home Italia http://qriocity-it.custhelp.com/app/home Ireland http://qriocity-en.custhelp.com/app/home/?locale=en\_IE Australia http://qriocity-en.custhelp.com/app/home/?locale=en\_AU **New Zealand** http://qriocity-en.custhelp.com/app/home/?locale=en\_NZ

日本 http://qriocity-jp.custhelp.com/app/home

## Supporto per giochi PlayStation(R) preinstallati

Stati Uniti e Canada

http://us.playstation.com/support/

Messico http://mx.playstation.com/soporte/

Giappone http://www.jp.playstation.com/support/

Regno Unito http://uk.playstation.com/support/

Germania http://de.playstation.com/support/

Spagna http://es.playstation.com/support/

Francia http://fr.playstation.com/support/

Italia http://it.playstation.com/support/

Russia http://ru.playstation.com/support/

Svezia http://se.playstation.com/support/

Paesi Bassi http://nl.playstation.com/support/

Belgio http://be.playstation.com/support/

#### Norvegia

http://no.playstation.com/support/

#### Austria

http://at.playstation.com/support/

Svizzera http://ch.playstation.com/support/

Portogallo http://pt.playstation.com/support/

Turchia http://tr.playstation.com/support/

http://pl.playstation.com/support/

#### India

Polonia

http://in.playstation.com/support/

Taiwan http://asia.playstation.com/tw/cht/support/

Hong Kong http://asia.playstation.com/hk/en/support/

Singapore http://asia.playstation.com/sg/en/support/

Australia http://au.playstation.com/support/

Nuova Zelanda http://nz.playstation.com/support/

### Il tablet non si accende.

La batteria potrebbe essere estremamente scarica.

• Collegare il tablet a una presa elettrica CA e caricare la batteria.

Il tablet potrebbe essersi spento completamente.

• Tenere premuto il pulsante di accensione per tre secondi per accendere il tablet.

Quando il tablet sta utilizzando l'alimentazione fornita dalla presa elettrica, assicurarsi di aver collegato saldamente il tablet all'alimentatore, l'alimentatore al cavo di alimentazione CA e quest'ultimo a una presa elettrica CA.

• Quando il tablet è inserito nella base con ricarica (in vendita separatamente) assicurarsi di aver collegato saldamente il tablet alla base con ricarica, la base con ricarica all'alimentatore, l'alimentatore al cavo di alimentazione CA e quest'ultimo a una presa elettrica CA.

Qualora non si sia spento correttamente il tablet, il controller che gestisce l'alimentazione potrebbe arrestarsi a causa di un malfunzionamento del programma. Tenete premuto il pulsante di accensione per circa 10 secondi, oppure premere il pulsante di ripristino per forzare lo spegnimento del tablet, quindi riaccendere il tablet [Dettagli].
## Il tablet si avvia lentamente.

Quando si avvia il tablet dallo stato di spegnimento, l'avvio del sistema operativo Google Android potrebbe richiedere del tempo.

#### La batteria non si carica.

Assicurarsi di aver collegato saldamente il tablet all'alimentatore, l'alimentatore al cavo di alimentazione CA e quest'ultimo a una presa elettrica CA.

Qualora la temperatura del tablet aumenti durante l'uso delle applicazioni, il collegamento a internet, l'invio o la ricezione di posta elettronica, l'uso della fotocamera incorporata, la riproduzione di video/musica, e così via, la batteria potrebbe non venire caricata. In questo caso, chiudere le applicazioni in esecuzione. La batteria inizia a caricarsi quando il tablet ritorna alla temperatura normale.

La carica della batteria mediante l'interfaccia USB non è supportata quando il tablet è collegato a un computer o a un caricabatterie.

## L'indicatore di carica non si illumina.

Assicurarsi di aver collegato saldamente il tablet all'alimentatore, l'alimentatore al cavo di alimentazione CA e quest'ultimo a una presa elettrica CA.

## Il consumo della batteria aumenta.

Potrebbe verificarsi il deterioramento della batteria.

• Contattare il centro di assistenza indicato nella garanzia per sostituire la batteria.

#### L'indicatore di carica lampeggia.

L'indicatore di carica lampeggia lentamente (ogni secondo) in rosso quando il livello di carica residua della batteria è del 15% o inferiore. Collegare il tablet alla rete elettrica e caricare la batteria [Dettagli].

• L'indicatore di carica non lampeggia mentre il tablet si sta spegnendo, anche se il livello di carica residua della batteria è del 15% o inferiore.

Quando l'indicatore di carica lampeggi velocemente (ogni 0,5 secondi), potrebbe essere necessario far riparare il tablet. Interrompere l'utilizzo del tablet e contattare il centro di assistenza indicato nella garanzia.

## Il calore si accumula nel tablet e nell'alimentatore mentre il tablet viene utilizzato o caricato.

Il calore si accumula nel tablet e nell'alimentatore mentre il tablet viene utilizzato o caricato. Si tratta di un fenomeno normale che non influenza negativamente le prestazioni del tablet.

Qualora il tablet si surriscaldi, è possibile spegnerlo per sicurezza. In questo caso, utilizzare il tablet in un'area fresca dopo che si è raffreddato.

Qualora la temperatura del tablet diventi eccessivamente elevata, potrebbe essere necessario far riparare il tablet. Spegnere il tablet, scollegare il cavo di alimentazione CA dall'alimentatore, quindi interrompere l'utilizzo del tablet. Contattare il centro di assistenza indicato nella garanzia.

#### Lo schermo è scuro.

Assicurarsi che la luminosità del tablet non sia impostata al livello minimo.

Assicurarsi che il livello di carica residua della batteria sia sufficiente.

Fare attenzione a non coprire il sensore luce ambiente.

All'aperto, in una giornata soleggiata, si potrebbe avere la sensazione che lo schermo sia scuro.

Qualora sia attivata l'impostazione di luminosità automatica, la luminosità dello schermo viene regolata automaticamente in base a quella dell'ambiente circostante.

 Toccare [I Applicazioni] - [O Impostazioni] - [I Schermo] - [Luminosità] - [Luminosità automatica] nell'ordine indicato per rimuovere il segno di spunta.

## Un punto sullo schermo non viene visualizzato correttamente.

In rare occasioni, si potrebbero vedere dei piccoli punti neri sullo schermo LCD. Questo non indica un malfunzionamento [Dettagli].

#### Un dispositivo Bluetooth(R) non viene rilevato.

Assicurarsi che la funzione Bluetooth del tablet sia attivata.

 Toccare [I Applicazioni] - [O Impostazioni] - [Vireless e reti] - [Bluetooth] nell'ordine indicato, per inserire un segno di spunta nella casella di controllo.

Assicurarsi che il dispositivo Bluetooth con cui si intende effettuare l'associazione sia acceso.

Quando si tocca [IIII Applicazioni] - [6] Impostazioni] - [7] Wireless e reti] - [Impostazioni Bluetooth] -

[Trova dispositivi vicini], un dispositivo Bluetooth potrebbe non venire rilevato immediatamente, a causa del numero di apparecchi presenti intorno al tablet, dell'ambiente e della propagazione delle onde radio.

 Avvicinare il più possibile al tablet il dispositivo Bluetooth con cui si intende effettuare l'associazione, quindi riprovare.

Assicurarsi che il dispositivo Bluetooth con cui si sta eseguendo l'associazione sia in modalità rilevabile.

- La funzione Bluetooth del dispositivo Bluetooth disponibile in commercio con cui si intende eseguire l'associazione deve essere attivata e il dispositivo deve essere in modalità rilevabile.
- Quando si disconnette un dispositivo Bluetooth che è stato connesso una volta al tablet e lo si riconnette, connettere il dispositivo dopo aver eliminato la registrazione sia da parte del dispositivo Bluetooth che del tablet.

## Il tablet diventa lento o le sue prestazioni non corrispondono alle previsioni.

Il tablet potrebbe rallentare quando lo si utilizza in un ambiente molto caldo o molto freddo. Utilizzare il tablet in un ambiente con la temperatura più appropriata possibile.

Quando il tablet rallenta o le sue prestazioni non corrispondono alle previsioni, il tablet potrebbe funzionare meglio se lo si spegne e poi lo si riaccende.

Quando le prestazioni del tablet non corrispondono alle previsioni, l'area di memorizzazione dei dati del tablet potrebbe essere piena.

• Disinstallare le applicazioni non necessarie.

## Il tablet non funziona.

Tenete premuto il pulsante di accensione per circa 10 secondi per forzare lo spegnimento del tablet, quindi riaccenderlo [Dettagli].

Qualora non si riesca a forzare lo spegnimento del tablet, inserire uno spillo o un altro oggetto sottile nel foro del pulsante di ripristino [Dettagli].

Qualora il sintomo continui a persistere, contattare il centro di assistenza indicato nella garanzia.

#### Per ripristinare il tablet.

Toccare [**IIII** Applicazioni] - [**(()** Impostazioni] - [**()** Privacy] - [Ripristino dati di fabbrica], quindi toccare

[Reimposta tablet] nella parte inferiore del menu sul lato destro.

- Tutti i dati dell'area di memorizzazione dei dati vengono eliminati, incluse le informazioni sull'account Google, i dati e le impostazioni di sistema, nonché tutti i dati delle applicazioni scaricate.
- I dati dell'utente quali musica, foto e libri elettronici (eBook) trasferiti da una scheda di memoria SD o un dispositivo che si connette attraverso il USB non vengono eliminati.
- Per eliminare tutti i dati dell'utente, quali musica, foto e libri elettronici (eBook), toccare [Cancella archivio USB] per inserire un segno di spunta nella casella di controllo, quindi toccare [Reimposta tablet].
- Si consiglia di effettuare una copia di riserva dei dati importanti, poiché non è possibile ripristinare i dati dell'utente dopo averli eliminati.
- Il tablet si riavvia automaticamente.

## L'audio emesso dall'altoparlante è distorto.

Regolare il volume di riproduzione.

Assicurarsi che il tablet sia caricato a sufficienza.

Se si disattivano gli effetti audio, l'audio potrebbe migliorare.

- Selezionare [Off] per [Equalizzatore] e rimuovere il segno di spunta da [Normalizzatore dinamico] o da [xLOUD(TM)] nel menu delle impostazioni quando si utilizza l'applicazione [Player musicale].
- Rimuovere il segno di spunta da [Normalizzatore dinamico] o da [xLOUD(TM)] nel menu delle impostazioni quando si utilizza l'applicazione [Lettore video].

#### La luminosità dello schermo non è stabile.

Quando si imposta la regolazione automatica della luminosità dello schermo, quest'ultima viene regolata automaticamente in base alla luminosità dell'ambiente circostante.

 Toccare [I Applicazioni] - [O Impostazioni] - [I Schermo] - [Luminosità] - [Luminosità automatica] nell'ordine indicato per rimuovere il segno di spunta.

## Non si riesce a regolare la luminosità dello schermo.

Quando si imposta la regolazione automatica della luminosità dello schermo, non è possibile regolare manualmente la luminosità nello schermo.

Toccare [ Applicazioni] - [ Impostazioni] - [ Schermo] - [Luminosità] - [Luminosità automatica]
nell'ordine indicato per rimuovere il segno di spunta.

## La regolazione automatica della luminosità dello schermo non funziona nel modo previsto.

Quando si imposta la regolazione automatica della luminosità dello schermo, quest'ultimo diventa più luminoso una volta, ma non si scurisce. Questo non indica un malfunzionamento. La luminosità torna normale quando si spegne e si riaccende il tablet.

#### La schermata scompare o si scurisce inaspettatamente.

Lo schermo si spegne automaticamente dopo un determinato periodo di tempo, per ridurre il consumo della batteria.

- Lo schermo si riaccende quando si preme il pulsante di accensione.
- Se si imposta il tempo su un intervallo più lungo, la batteria si scarica più rapidamente.

#### Lo schermo sensibile al tocco non funziona nel modo previsto.

Assicurarsi di sapere come utilizzare lo schermo sensibile al tocco [Dettagli].

Qualora lo schermo sensibile al tocco sia danneggiato (graffiato, e così via), contattare il centro di assistenza indicato nella garanzia.

Se lo schermo sensibile al tocco non funziona, spegnere e riaccendere il tablet.

- Qualora non si riesca a spegnere il tablet, tenere premuto il pulsante di accensione per circa 10 secondi per forzarne lo spegnimento, quindi riaccenderlo [Dettagli].
- Qualora non si riesca a forzare lo spegnimento del tablet, inserire uno spillo o un altro oggetto sottile nel foro del pulsante di ripristino [Dettagli].

## La data e l'ora vengono reimpostate.

Quando la carica residua della batteria è estremamente bassa, la data e l'ora potrebbero venire reimpostate.

• Caricare la batteria, quindi impostare di nuovo la data e l'ora.

#### Per eliminare il suono del tocco (segnale acustico delle operazioni).

Toccare [IIII Applicazioni] - [100 Impostazioni] - [100 Audio] - [Selezione sonora] nell'ordine indicato per rimuovere il segno di spunta.

Premere il pulsante - (Volume) del tablet per ridurre al minimo l'indicatore del volume visualizzato sullo schermo, quindi premere il pulsante - (Volume) per invertire l'icona e impostare la disattivazione del segnale acustico delle operazioni.

## La schermata non ruota quando si fa ruotare il tablet.

Alcune applicazioni potrebbero non supportare la rotazione dello schermo. Questo non indica un malfunzionamento.

### Per disattivare la rotazione dello schermo.

Toccare [I Applicazioni] - [O Impostazioni] - [I Schermo] - [Rotazione automatica] nell'ordine indicato per rimuovere il segno di spunta.

## Per disattivare la funzione di blocco o per utilizzare il tablet senza bloccare lo schermo.

Toccare [**IIII** Applicazioni] - [**O** Impostazioni] - [**IIII** Posizione e sicurezza] - [Configura blocco schermo] nell'ordine indicato per disattivare la funzione di blocco, quindi toccare [Off].

## L'audio emesso dal diffusore incorporato si interrompe quando si ruota lo schermo.

L'audio potrebbe interrompersi quando lo schermo viene fatto ruotare mentre si utilizza l'altoparlante incorporato. Questo non indica un malfunzionamento.

### Non si riesce a utilizzare una cuffia con microfono.

Utilizzare la cuffia con microfono collaudata Sony MDR-EX38IP.

 Quando si collega la cuffia con microfono MDR-EX38IP al tablet, non è possibile utilizzare le funzioni seguenti.

Salto al brano successivo

Salto al brano precedente

Regolazione del volume (+/-)

Sovrapposizione vocale

Effettuazione di una chiamata

Conclusione di una chiamata

#### Non si riesce a visualizzare o riprodurre un file.

I dati potrebbero essere danneggiati.

Assicurarsi che il formato file dei dati corrisponda a quello del tablet.

Assicurarsi che il file sia adatto al formato di riproduzione dell'applicazione.

Qualora non si riesca a visualizzare il file quando si utilizza l'applicazione [Player musicale] o l'applicazione [Lettore video], eseguire [Aggiorna database] nel menu delle impostazioni.

## Il video si interrompe, viene riprodotto a scatti o non è sincronizzato con l'audio.

Assicurarsi che il file sia adatto al formato di riproduzione dell'applicazione.

Spegnere e riaccendere il tablet.

I dati potrebbero essere danneggiati.

Assicurarsi che altre applicazioni non stiano eseguendo in background operazioni che richiedano un uso intensivo del processore.

## Il tablet non riesce a ricevere segnali GPS o impiega un tempo eccessivo per il posizionamento.

Spostarsi in un'area con una buona ricezione dei segnali GPS e con una visuale sgombra del cielo [Dettagli].

## I risultati del posizionamento GPS potrebbero essere diversi rispetto alla posizione effettiva.

Spostarsi in un'area con una buona ricezione dei segnali GPS e con una visuale sgombra del cielo [Dettagli].

## Le foto e i filmati ripresi con la fotocamera sono sfocati.

Assicurarsi che eventuali appannamenti o sporco siano rimossi dall'obiettivo o dalla copertura della fotocamera.

# Non si riesce a inviare (funzione "Throw") contenuti a un altro apparecchio e riprodurli con le applicazioni DLNA.

Alcuni contenuti potrebbero non venire riprodotti su altri apparecchi.

## Il tablet non riesce ad eseguire l'apprendimento con l'applicazione Telecomando.

Il tablet potrebbe non essere in grado di apprendere alcune operazioni dei telecomandi, a seconda del telecomando in questione. Questo non indica un malfunzionamento.

## Alcune applicazioni non vengono visualizzate nella lingua selezionata.

Alcune applicazioni non prevedono la lingua selezionata nelle impostazioni della lingua del tablet, e vengono visualizzate in una lingua diversa.

## Non si riesce a disinstallare alcune applicazioni.

Alcune applicazioni non possono venire disinstallate (eliminate). Questo non indica un malfunzionamento del tablet né un difetto (bug) nell'applicazione.

## Viene visualizzato un sito web per telefoni cellulari o smartphone.

Alcuni siti web potrebbero venire visualizzati con l'impaginazione per telefoni cellulari o smartphone.

#### Il tablet non riesce a collegarsi a una rete Wi-Fi.

Assicurarsi che la funzione Wi-Fi sia attivata.

Toccare [IIII Applicazioni] - [III Impostazioni] - [IIII Wireless e reti] - [Wi-Fi] nell'ordine indicato, per

inserire un segno di spunta nella casella di controllo.

Assicurarsi che non siano presenti ostacoli che bloccano il segnale tra i dispositivi, e che la distanza tra i dispositivi non sia eccessiva [Dettagli].

Potrebbe essere possibile rendere disponibile la connessione cambiando le impostazioni del canale del punto di accesso utilizzato.

Assicurarsi che le funzioni [SSID rete] e [Sicurezza] del punto di accesso utilizzato siano impostate correttamente.